# 基隆市政府 「建築物施工勘驗網路申報系統」 操作手冊

# 說明大綱

#### 建築物施工勘驗網路申報系統

- 送件流程
- 操作說明
  - 前置作業
  - 勘驗項目登打
  - 勘驗書件建立
  - 施工勘驗網路申報

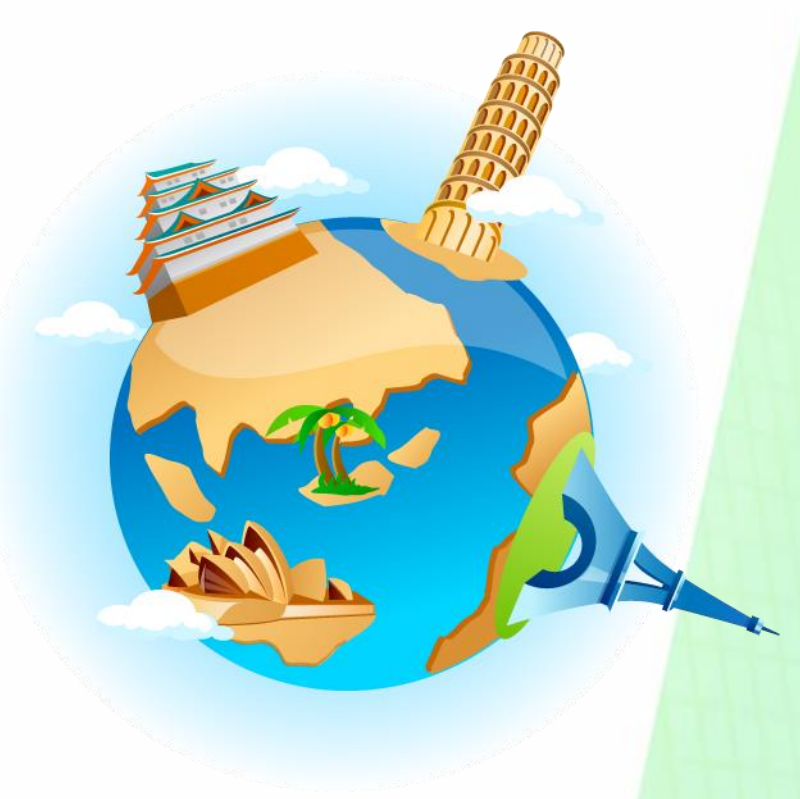

# 建築物施工勘驗網路申報系統

# 送件流程

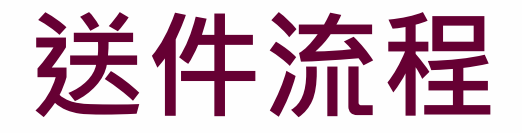

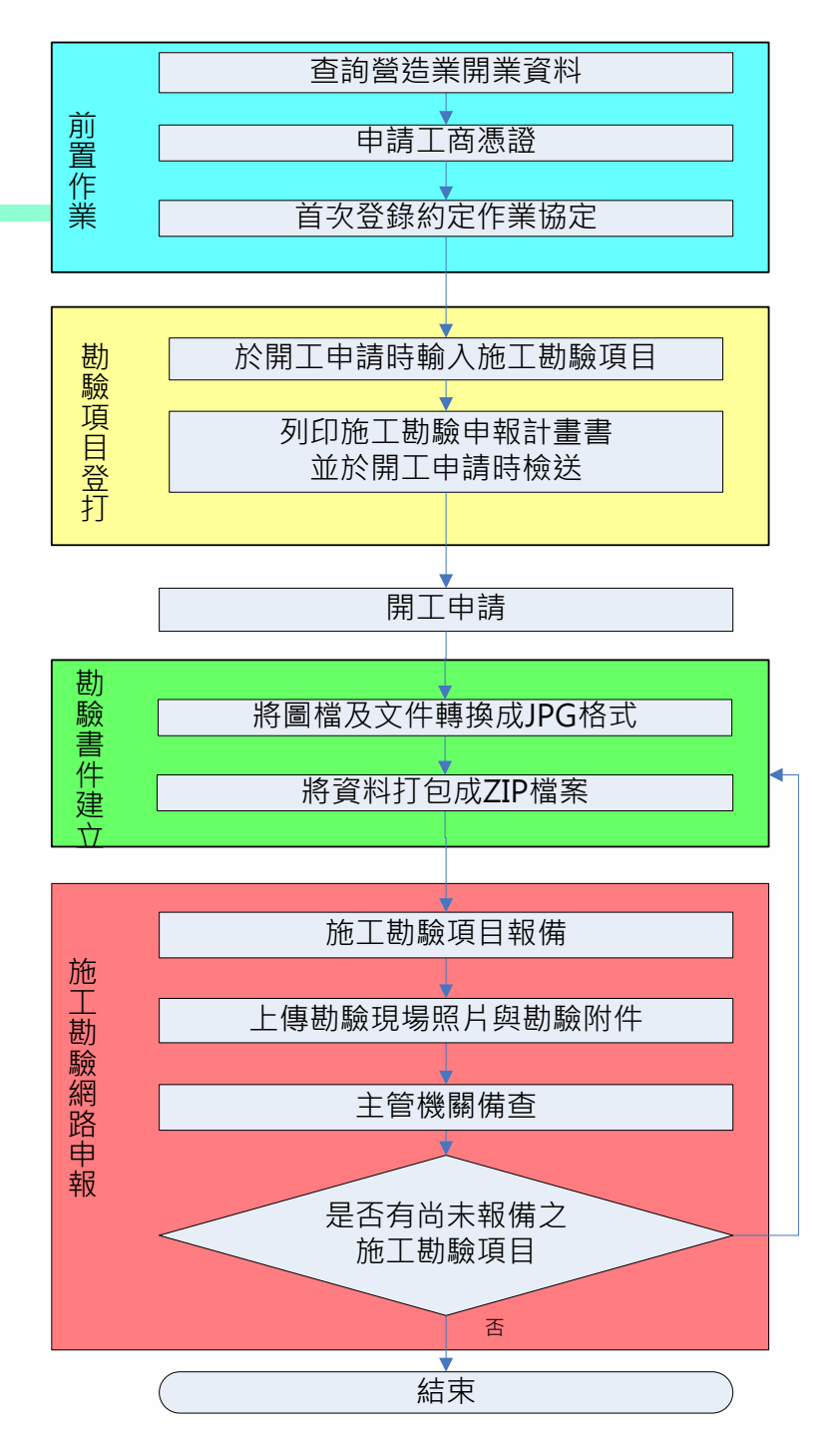

#### 操作說明

□前置作業
□勘驗項目登打
□勘驗書件建立
□施工勘驗網路申報

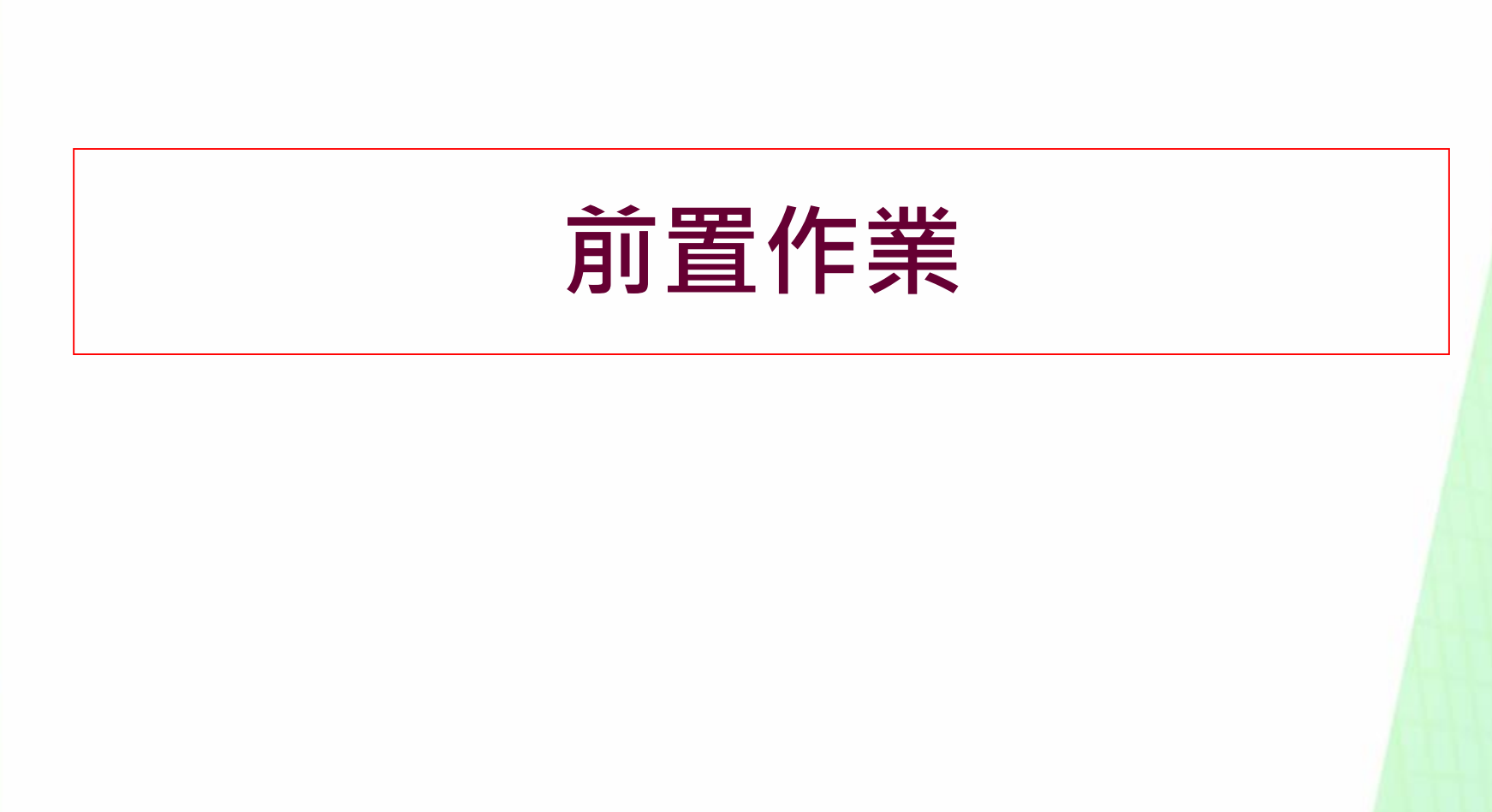

# 營造業登記資料查詢

進入全國建築管理資訊系統入口網(http://cpabm.cpami.gov.tw)→ 營造業專區→登記資料查詢

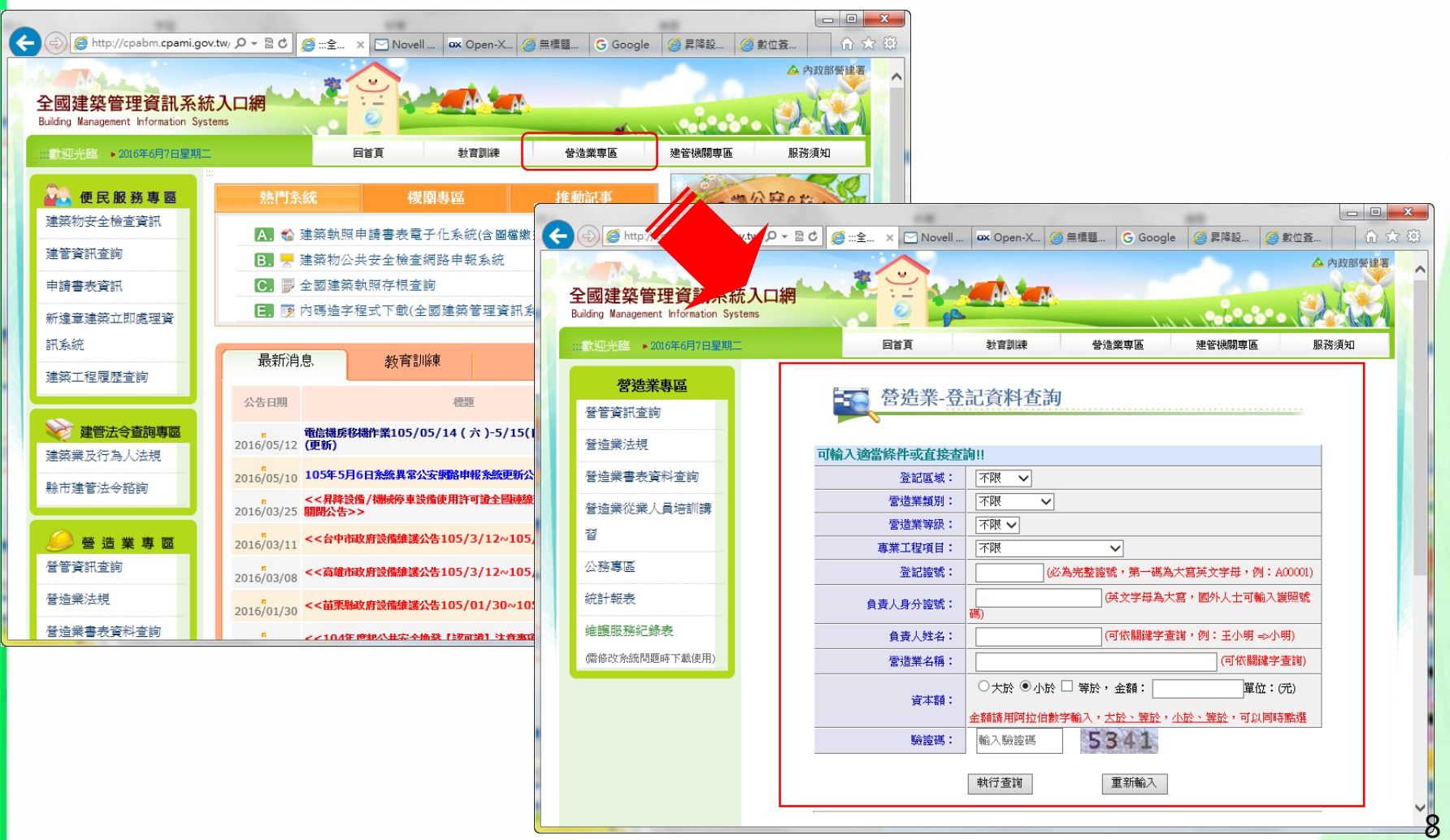

#### 申請工商憑證-綜合營造業

申辦資格: 依公司法完成登記之公司、分公司及依商業登記法完成登記之商號 申辦地點:

目前工商憑證IC卡的申請作業是採用線上填寫申請資料,進行線上 審查作業後,必須郵寄或親臨公司商號所屬登記機關送件申請(臨 櫃申辦窗口),請至工商憑證管理中心網站依流程進行申請。

#### 申請注意事項:

(1).所屬登記立案主管機關已成為初審窗口。

(2).具有組織(團體)識別碼(OID)。

(3).線上填寫申請資料後,請列印申請書並蓋用與公司商號及負責人 登記相符之印鑑章,將申請書郵寄或親臨公司商號所屬登記機關送 件申請(<mark>臨櫃申辦窗口</mark>)進行審查。

申請資訊網址如下:

http://moeaca.nat.gov.tw/index-2.html

## 申請自然人憑證-建築師

申辦資格:

只要年滿18歲(含)以上,設籍於本國之國民(即為自然人),且未受 監護宣告者。

申辦地點:

申辦自然人憑證並無戶籍地限制,可跨縣市辦理,可親至鄰近有辦 理此項業務之戶政事務所辦理(不包含各地民政局(處))。

攜帶項目:

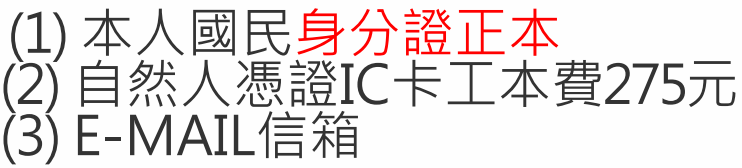

申請資訊網址如下:

http://moica.nat.gov.tw/

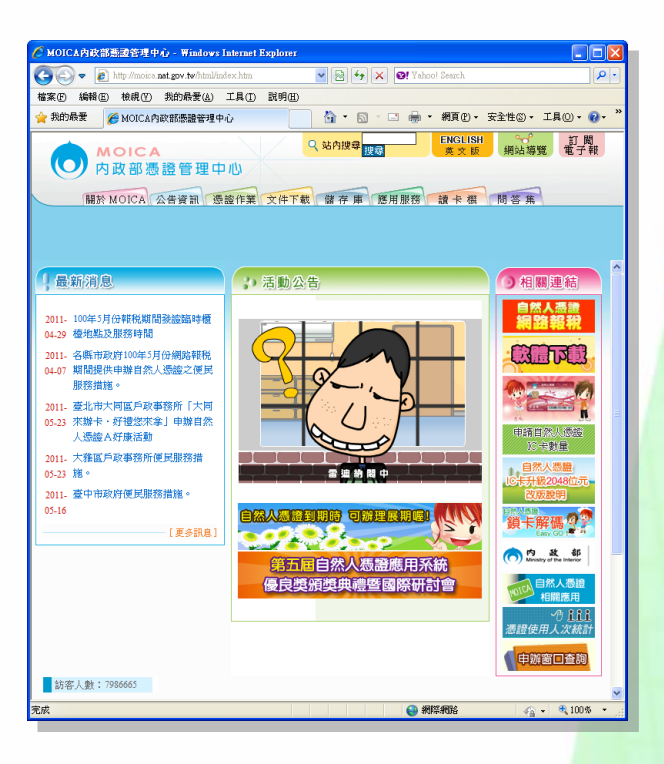

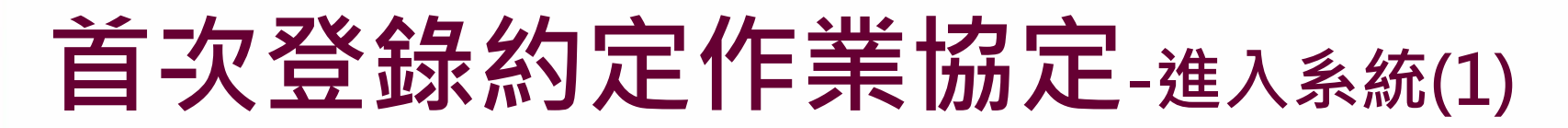

點選進入便民網→系統專區→建築物施工勘驗網路申報

|                             | 基隆市政府 建管便民服務網                        |
|-----------------------------|--------------------------------------|
|                             | WELCOME! (回主畫面)                      |
| SEARCH<br>業務職掌              | ■ 系統專區                               |
| 申請書表                        | ▶ <u>執照存根查詢系統</u>                    |
| 建管法規       申請案件查詢           | ▶ <u>多目標杳詢系統</u><br>●                |
| 系 統 專 區<br>使用執照謄本<br>線上申請系統 | 建築物施工勘驗網路申報                          |
|                             | 點選【建築物施工勘驗網路申報】                      |
|                             | 海路期留理時時後8800,000 mbr分工,正原用IEP20分工的本。 |

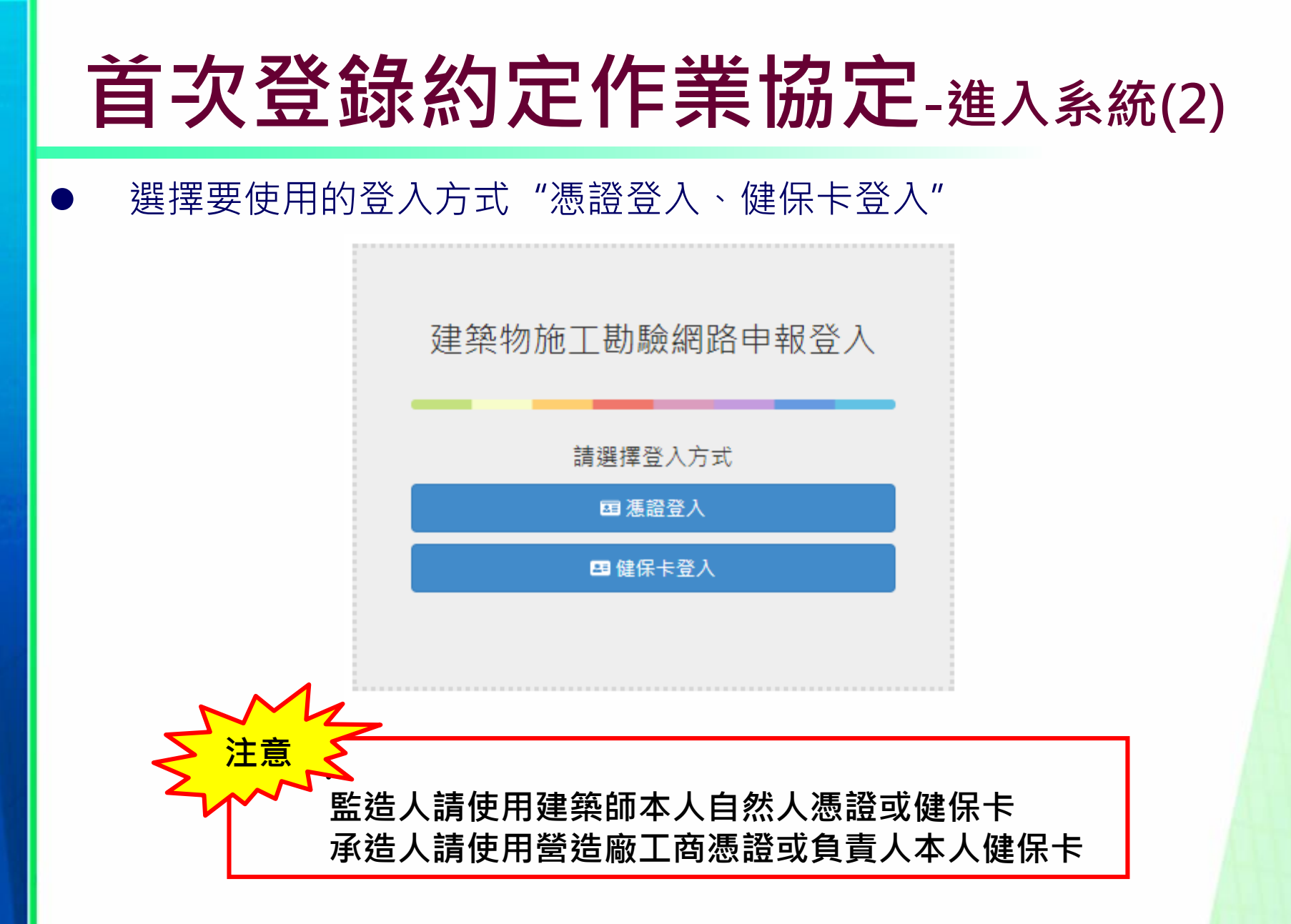

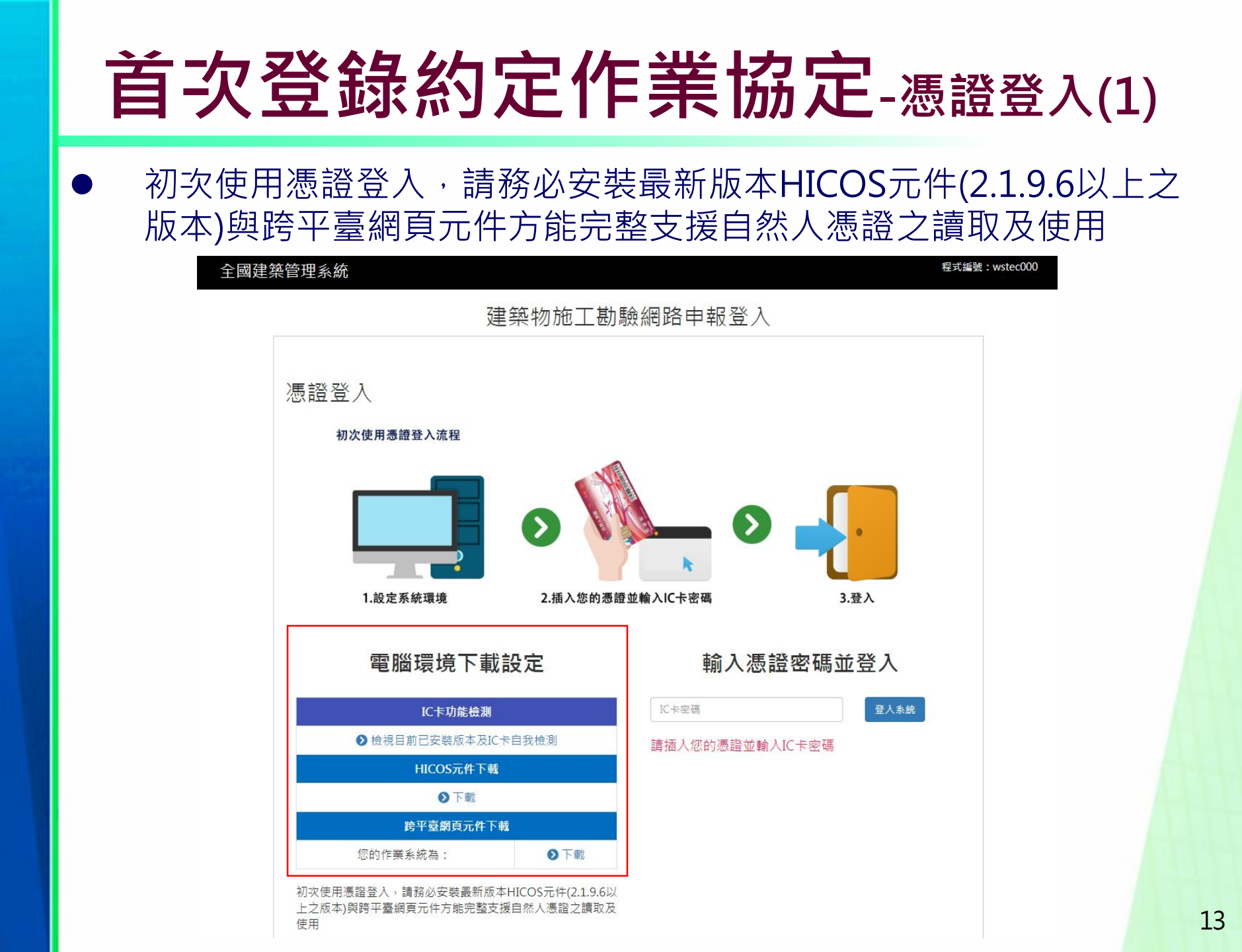

# 首次登錄約定作業協定-憑證登入(2)

IC卡功能檢測:輸入PIN碼後開始檢測,待測試完成前請勿拔除卡

|               | IC卡功能檢測 |                                                                     |  |  |  |  |  |  |  |  |  |  |
|---------------|---------|---------------------------------------------------------------------|--|--|--|--|--|--|--|--|--|--|
| 檢測項目          | 結果      | 檢測內容                                                                |  |  |  |  |  |  |  |  |  |  |
| 1.作業系統及瀏覽器版本  | V       | OS: Windows 7 x64; Browser: Chrome 70.0.3538.77                     |  |  |  |  |  |  |  |  |  |  |
| 2.已安裝元件版本     | V       | 1.3.4.103305                                                        |  |  |  |  |  |  |  |  |  |  |
| 3.已安裝子元件版本    | v       | ListInfo.exe:2.2.1<br>HiPKIDecrypt.exe:2.3.0<br>HiPKISign.exe:2.2.0 |  |  |  |  |  |  |  |  |  |  |
| 4.PKCS#11版本資訊 | V       | CHT PKCS#11 3.0.3.30306, ver 3.003                                  |  |  |  |  |  |  |  |  |  |  |
| 5.選擇讀卡機及卡片    | V       | CASTLES EZ100PU 0 卡號:[TP03140212017235] ▼                           |  |  |  |  |  |  |  |  |  |  |
| 6.輸入PIN碼並開始檢測 |         | 開始檢測                                                                |  |  |  |  |  |  |  |  |  |  |
| 7.簽章驗證測試      |         |                                                                     |  |  |  |  |  |  |  |  |  |  |
| 8.簽章憑證資訊      |         |                                                                     |  |  |  |  |  |  |  |  |  |  |
| 9.加密憑證資訊      |         |                                                                     |  |  |  |  |  |  |  |  |  |  |
| 重新開始檢測        |         | 重新開始檢測                                                              |  |  |  |  |  |  |  |  |  |  |

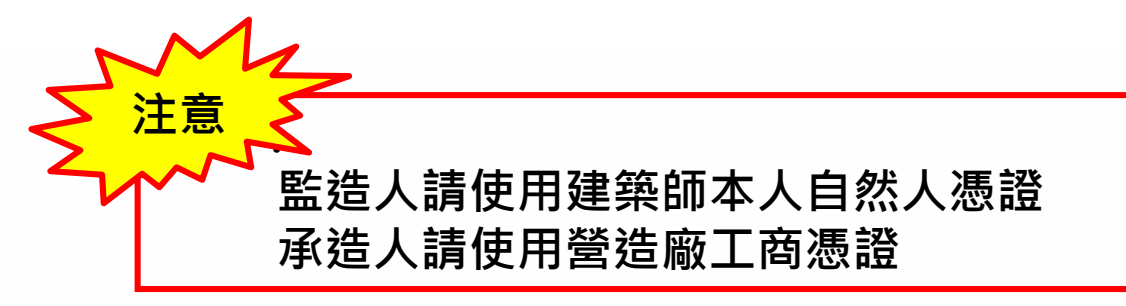

#### 首次登錄約定作業協定-憑證登入(3)

HiCOS卡片管理工具下載:點選連結下載,建議安裝前關閉所有進行中程式及網頁,並使用系統管理員權限執行安裝

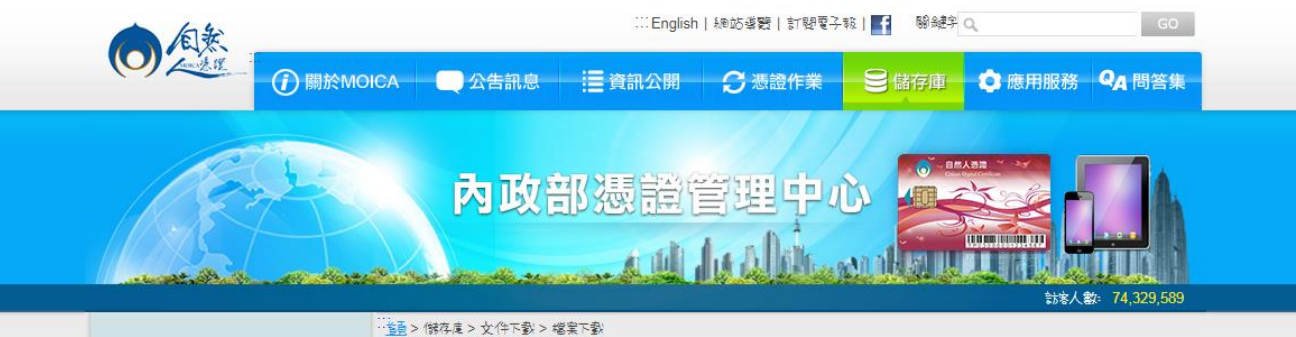

| 諸存庫 Storage  | 檔案下載         |                                                                                 |      |         |  |
|--------------|--------------|---------------------------------------------------------------------------------|------|---------|--|
| ▶ 1諸存庫       |              | 橋室下敷                                                                            |      |         |  |
| 文件下載         | 主題           | 内容摘要                                                                            | 檔案格式 | 檔案大小    |  |
| 相關法規資料       |              | 1.HiCOS卡片管理工具是一種CSP(Cryptography                                                |      |         |  |
| 檔案下載         |              | Service Provider), 係提供IC卡之憑證註冊至作業系統的工具,以利安全電子郵件或憑證應用應用系統使                       |      |         |  |
| ▶ @ \$ ē ē ē |              | 用密碼學之簽章或加密等功能,下載安裝後除HiCOS<br>卡日等理工目外,並包含田后詳環信檢測工目與相關                            |      |         |  |
|              |              | 下, 百百年工具, 7, 2000日元广调, 梁炽(1)(), 1, 2, 5, 1, 1, 1, 1, 1, 1, 1, 1, 1, 1, 1, 1, 1, |      |         |  |
|              | HiCOS卡片管理工具  | 2.用戶端環境檢測工具,可協助檢查用戶IC卡與讀卡<br>機驅動程式具否安裝成功,IC卡能否請取,並提供                            | ZIP  | 13.7 MB |  |
|              |              | PIN碼驗證。簽章驗章與加解密功能檢測。                                                            |      |         |  |
|              |              | 3.請將檔案下載解壓縮後執行安裝。                                                               |      |         |  |
|              |              | HiCOS卡片管理工具(ZIP)<br>HICOS卡片管理工具使用编码(₽DF)                                        |      |         |  |
|              |              | 詳細操作流程請參閱『憑證展期操作說明(將另開新                                                         |      |         |  |
|              | 自然人憑證線上展期軟體  | 網頁)』。<br>自然人憑證線上展期軟體.zip                                                        | ZIP  | 7.26MB  |  |
|              |              | 於103年7月1日起開放自然人憑證部分憑證作業可由                                                       |      |         |  |
|              |              | 支託入10.每辦理服務。10日然入應證各項應證管理作<br>業規定,除應證申請及應證廢止外,其他各項目均得                           |      |         |  |
|              |              | 委託他人至任一戶政事務所代為辦理,委託代辦除憑                                                         |      |         |  |
|              | 自然人憑證代辦事項委託書 | 證IC卡停用、復用功能外,其餘均需攜帶委託人之IC<br>上,委託人及要委託人應生行協切並確認自然人運送                            | PDF  | 169 KB  |  |
|              |              | K:要記八及夏要記八度元行長安亚確認日然八應證<br>代辦事項委託書(如附件)之內容正確性並親筆簽名或                             |      |         |  |
|              |              | 用印,由受委託人攜帶該委託書、雙方之國民身分證                                                         |      |         |  |

## 首次登錄約定作業協定-憑證登入(4)

- 第一次使用時,將出現首次登錄約定作業協定。
- 資料輸入完畢,完成首次登錄約定作業協定後,即可正式使用。

(下次進入系統時不會再出現) 全國建築管理系統 程式編號:wstec000 建築物施工勘驗網路申報登入 憑證登入 初次使用憑證登入流程 × 首次约定作業協定 第一次使用,讀輸入下列資料 \*身分證號: 姓名:凌..... 憑證期限: 1070911到 1120911 \*EMAIL : 1.設定系統環境 3.登入 電腦環境下載調 證密碼並登入 IC卡功能檢測 首次約定作業協定 取消 ▶檢視目前已安裝版本及IC卡由找照測 請插入您的憑證並輸入IC卡密碼 HICOS元件下載 ○下載 跨平臺網頁元件下載 ●下載 您的作業系統為: 初次使用憑證登入,請務必安裝最新版本HICOS元件(2.1.9.6以 上之版本)與跨平臺網頁元件方能完整支援自然人憑證之讀取及 使用

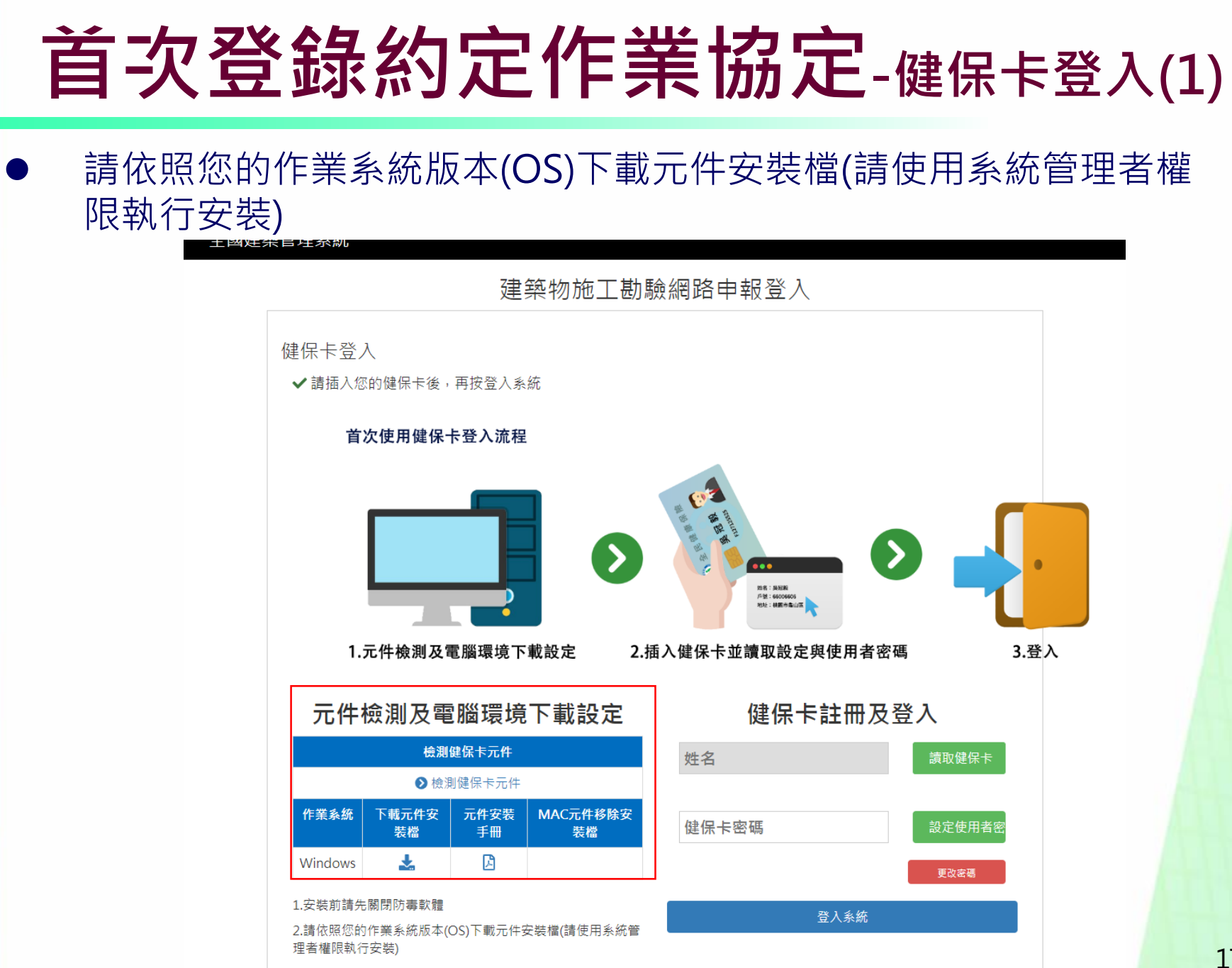

# 首次登錄約定作業協定-健保卡登入(2)

檢測健保卡元件:安裝完元件後使用本系統測試,插入健保卡點取 健保卡→驗證健保卡

| 讀取健保卡 | 驗證健保卡 清除                         |
|-------|----------------------------------|
| 瀏覽器版本 | Chrome 70.0.3538.77              |
| OS    | Windows                          |
| 是否支援  | $ \mathbf{\overline{\diamond}} $ |
| 回應訊息  |                                  |
| 連線狀態  | 伺服器連線 正常                         |

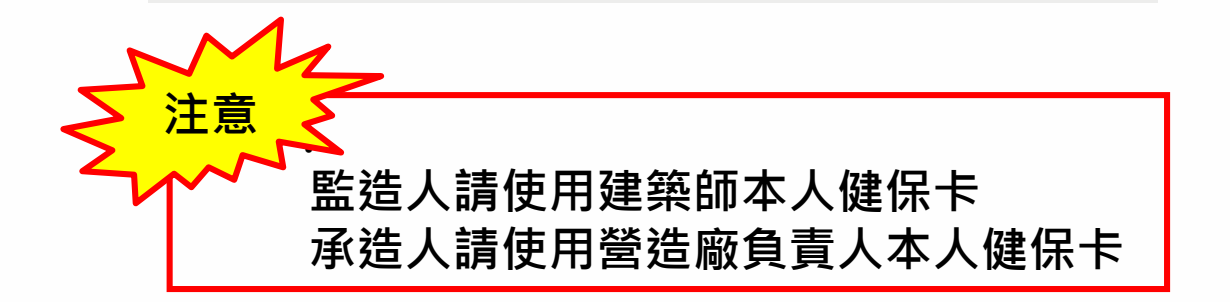

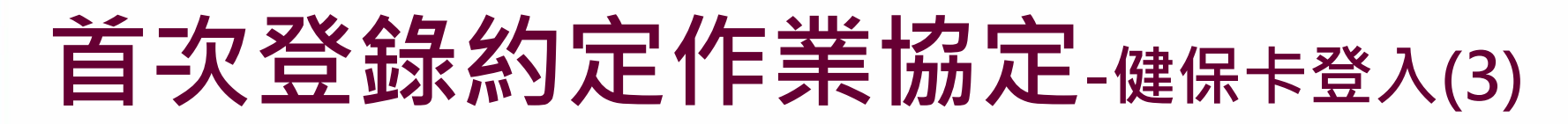

#### 讀取健保卡→設定使用者密碼→依序填入資料″註冊健保卡

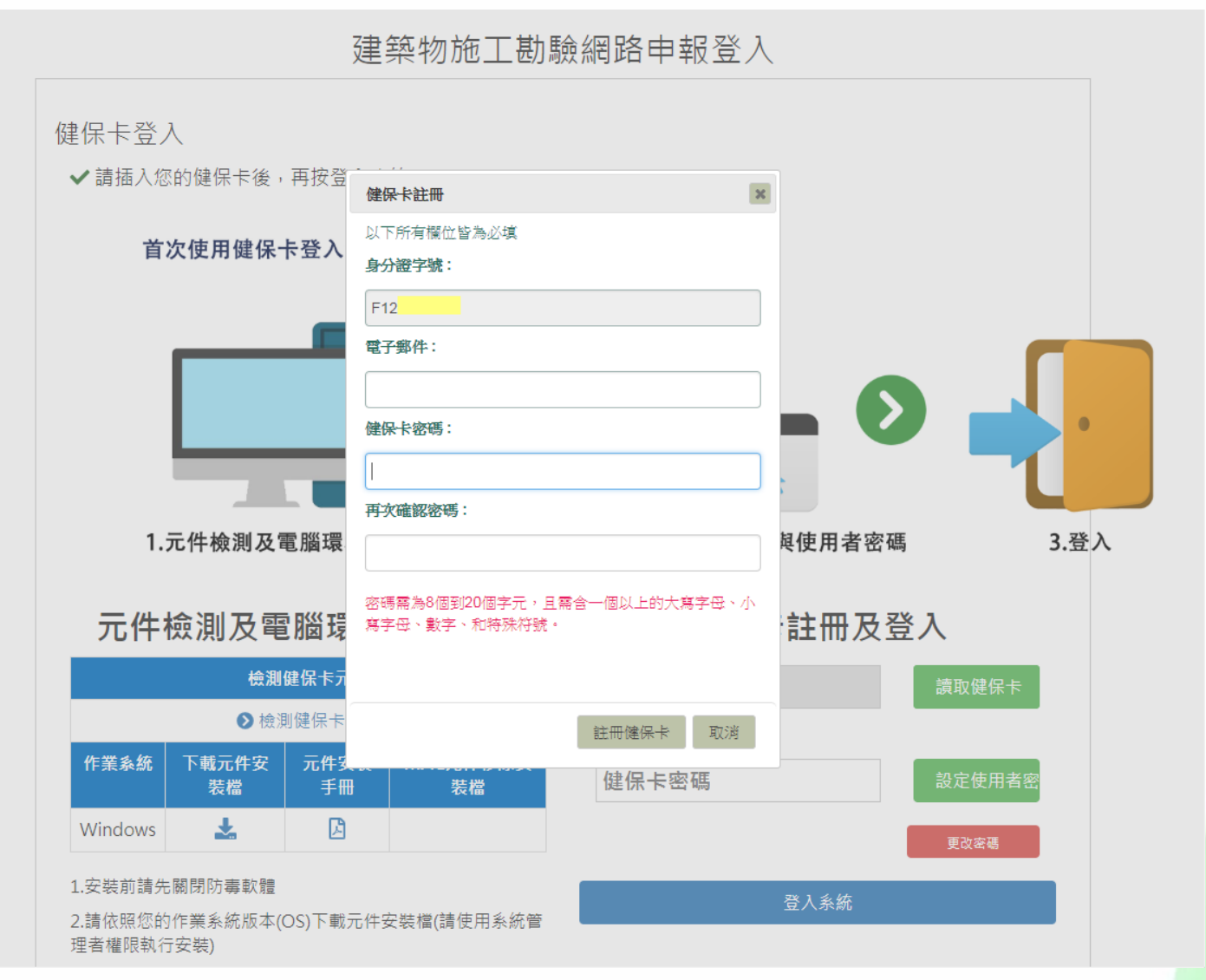

19

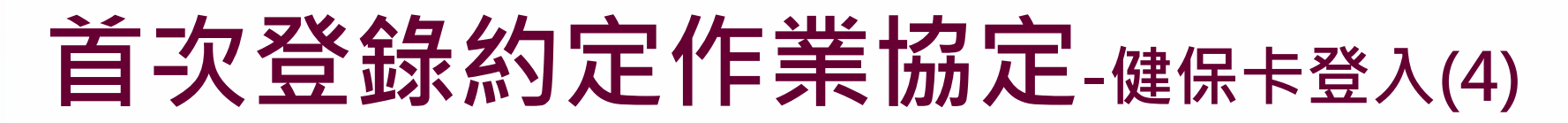

#### 點選健保卡驗證信中的驗證確認,即可正式使用

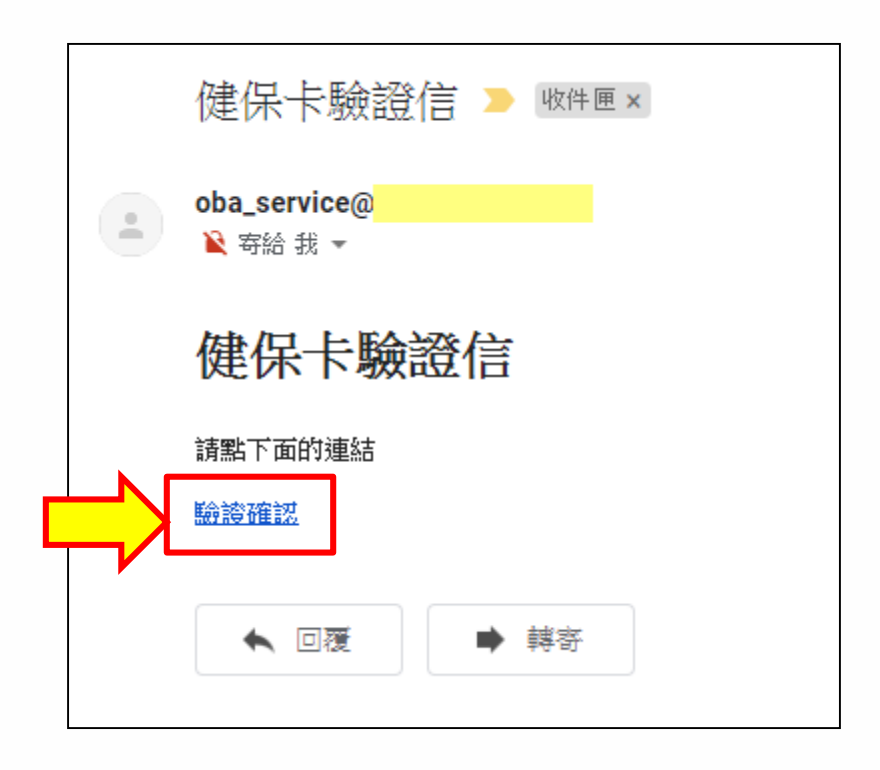

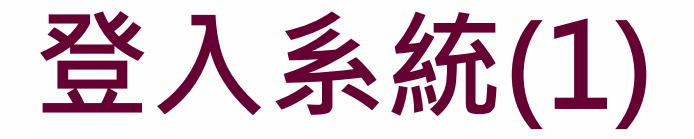

選擇登入身分以利系統驗證

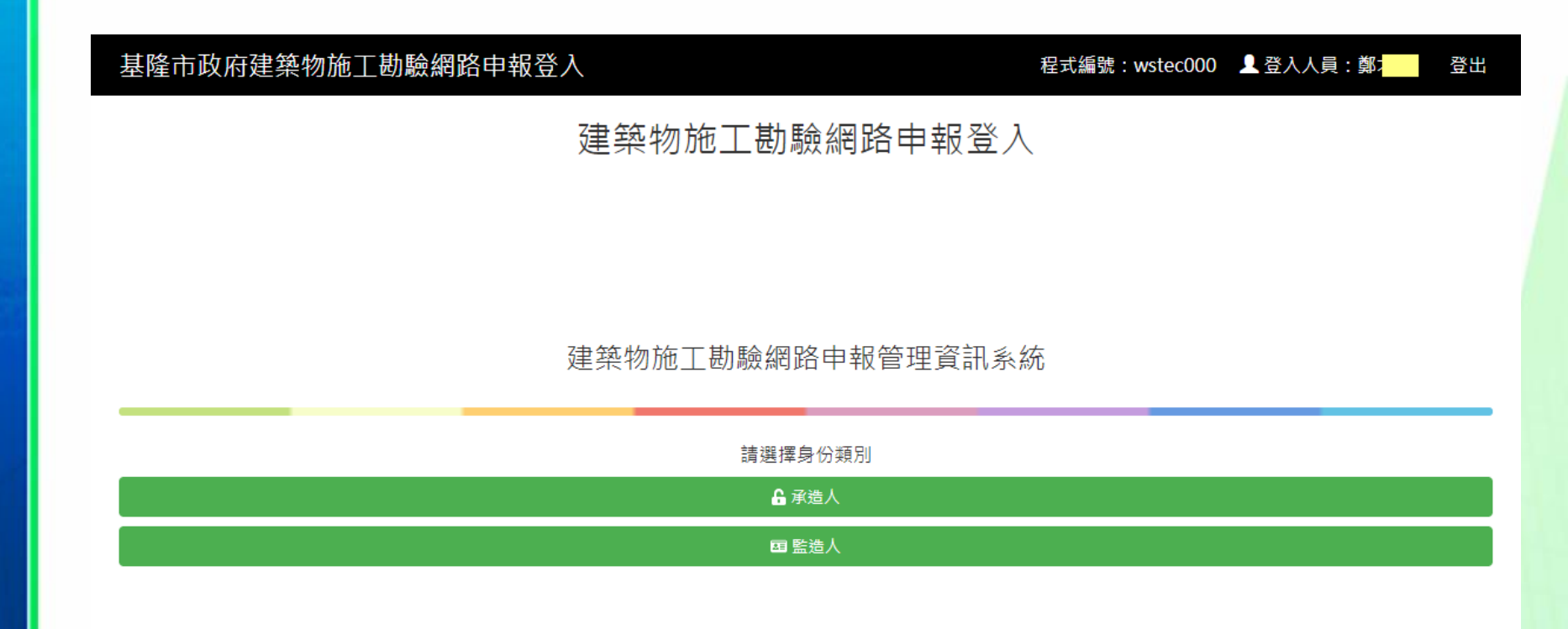

## 勘驗項目登打

#### 輸入施工勘驗項目-建立申報計畫書(1) 進入系統 23 建築執照申請書表系統 系統設定(O) 系統更新(U) 相關憑證(X) 常見問題(Q) 關於(W) 離開(Z) 内政部營建署 建築執照申請書表系統 建築執照申語書表系統 - 電子簽章版 -(含建築圖及套繪圖電子檔繳交) 點選案件管理 案件管理 程式版本: 8.0.1.10

# 輸入施工勘驗項目-建立申報計畫書(2)

建立申報案件

| 2 案件管理                            | 14                |                         |                                                                                                    | and tophy and the second second                                  | and the party of the second second seco |
|-----------------------------------|-------------------|-------------------------|----------------------------------------------------------------------------------------------------|------------------------------------------------------------------|----------------------------------------------------------------------------------------------------|
| 新增資料 修改資料 删除                      | (諸存)              | <ul> <li></li></ul>     | → 二 → 二 <th></th> <th></th> |                                                                  |                                                                                                    |
| 新增案件 案件搜尋                         |                   |                         |                                                                                                    |                                                                  |                                                                                                    |
| <ul> <li>室件類別:</li> </ul>         |                   |                         | <b>•</b>                                                                                                    |                                                                  |                                                                                                    |
|                                   | The sectors       |                         |                                                                                                    | 開始搜尋                                                             |                                                                                                    |
| <ul> <li>所屬行政區域:</li> </ul>       | 桃園市               |                         | •                                                                                                    |                                                                  |                                                                                                    |
| ○ 案件名稱:                           |                   |                         |                                                                                                    | 重新查詢                                                             |                                                                                                    |
| <ul> <li>         ·   ·</li></ul> |                   |                         |                                                                                                    |                                                                  |                                                                                                    |
|                                   |                   |                         |                                                                                                    |                                                                  |                                                                                                    |
| ○ 案件編號:                           |                   |                         |                                                                                                    |                                                                  |                                                                                                    |
|                                   |                   |                         |                                                                                                    |                                                                  |                                                                                                    |
| Junior / Ha / HT Hala             |                   | 74.00 89 64             |                                                                                                    |                                                                  | v 144 Av 2013                                                                                                    |
| ▲ 茶件編號<br>1040114001215           | 縣市別<br>  秋東古      | )建官単位                   | 建立由建建                                                                                                    | 容料体,大效虎田                                                         | (件省構<br>決例学品)詳報工程                                                                                                    |
| 1040114091515                     | 桃園市               | 他國中政府<br>秋園市政府          | 建立甲酮盲.                                                                                                    | 貝州夜,江饥処埕                                                         | 、 建興至内教修工性   、                                                                                                    |
| 1031106130533                     | 桃園市               | 桃園市政府                   |                                                                                                    |                                                                  | → 大尺<br>#苹罟地脱份有限公司                                                                                                    |
| 1031024102821                     | 桃園市               | 桃園市政府                   |                                                                                                    | ト宿鼠ケ醚進入                                                          |                                                                                                    |
| 1031004090613                     | 桃園市               | 桃園市政府                   |                                                                                                    |                                                                  | 政宏等二人                                                                                                    |
| 1030924161446                     | 桃園市               | 桃園市政府                   | 建造變更設。                                                                                                    | 水揚電梯工業股份有限公司廠房新建工程                                               | 永揚電梯工業股份有限公司廠房新建工程                                                                                                    |
| 1030808162956                     | 桃園市               | 桃園市政府                   | 建造執照申請                                                                                                    | 中央大學男生第六、七宿舍                                                     | 中央大學男生第六、七宿舍新建工程(第一次變更設計)                                                                                                    |
| 1030728000049                     | 桃園市               | 桃園市政府                   | 開工申報書                                                                                                    | 桃園縣楊梅市四維國民小學 管理者:胡火燈                                             | (103)桃縣工建執照字第會楊743號                                                                                                    |
| 1030723221017                     | 桃園市               | 桃園市政府                   | 建造變更設計申請                                                                                                    | 機場捷運長庚醫院站聯開大樓                                                    | 機場捷運長庚醫院站聯開大樓新建工程(103.3.18)-參考                                                                                                    |
| 1030704134151                     | 桃園市               | 桃園市政府                   | 建造執照申請                                                                                                    | 大林建設桃園中路段(2748,2748-1,2748-2)                                    | 大琳建設桃園中路段(2748,2748-1,2748-2)                                                                                                    |
| 1030704101907                     | 桃園市               | 「桃園市政府                  | 使用執照申請書                                                                                                    | 吐氣建設半鎮巾東豊段257-2地號集合任毛新建上程                                        | 吐氣建設有限公司-使照<br>因書/400第4                                                                                                    |
| 1030622193642                     | 松園市               | 桃園中八億區公開                | 切 12円税原中調告 たいのうちょう                                                                                                    | 同香烟寺八<br>菊荷玉开封肌八有阴八司及表 (, ) · 动衣服                                | 周書烟寺八<br>葡萄工作は肌小有阻八司及表 1, 尚永昭                                                                                                    |
| 1030613134704                     | 桃園市               | 桃園市政府                   | 送过变更取削中期<br>総审估田由請聿                                                                                                    | 葡萄工主权股历角限公司員員八,首小照<br>補初种                                        | 前旬工土投版历9版公司員員八·音小照<br>越玉菇                                                                                                    |
| 1030528094740                     | 桃園市               | 桃園市政府                   | 建装数昭由諸                                                                                                    |                                                                  | 2K-F +                                                                                                    |
| 1030526155940                     | 桃園市               | 桃園市政府                   | 工程勘驗申報書                                                                                                    | 久郡建設股份平鎮市平安段1258地號等一筆                                            | 久郡建設股份平鎮市平安段1258地號等一筆                                                                                                    |
| 1030519092356                     | 桃園市               | 桃園市政府                   | 變更使用申請書                                                                                                    | 托嬰中心                                                             | 温添福                                                                                                    |
| 1030515114036                     | 桃園市               | 桃園市政府                   | 變更使用申請書                                                                                                    |                                                                  |                                                                                                    |
| 1030514175954                     | 桃園市               | 桃園市政府                   | 建造執照申請                                                                                                    |                                                                  | 億揚建設-水汴頭1                                                                                                    |
| 1030513182730                     | 桃園市               | 桃園市政府                   | 室內裝修申請                                                                                                    | 全國八德和強路加油站                                                       | 全國八德和強路加油站                                                                                                    |
| 1030506165242                     | 桃園市               | 桃園市政府                   | 建造變更設計申請                                                                                                    | 許阡垣                                                              | 桃園縣桃園市龍鳳段765-16地號廠房新建工程                                                                                                    |
| 1030428090838                     | 桃園市               | 桃園市政府                   | 建造執照申請                                                                                                    | 建造測試試打                                                           |                                                                                                    |
|                                   | 桃園市               | 桃園市政府                   | 建造變更設計申請                                                                                                    | File sine in particular and the                                  |                                                                                                    |
| 1030418135632                     | 桃園市               | 桃園市政府                   | (2)用執照甲請書                                                                                                    | 住宅新建工程                                                           | 部<br>慶<br>朱                                                                                                    |
| 1021211113939                     | 化图巾               | 悦園中以府                   | 2月3台湾の日本1日16日                                                                                                    | 兀室建設-人/美興仁書段20220號                                               | 新建1出-毛                                                                                                    |
| 11021110100907                    | 秋雨古               | 秋国主政应                   | は治生が取ります                                                                                                    | 約要碰磁機関関係1142 0世1124 10極地院員会協会工会                                  |                                                                                                    |
| 1020710143100                     | 桃園市               | 桃園市政府<br>桃園市政府          | 建造執照申請 建油制用                                                                                                    | 龍潭鄉銅鑼圈段1142-9及1124-10地號廠房新建工廠                                    | 秋東市同連50000歳(2017)                                                                                                    |
| 1020719143100                     | 桃園市<br>桃園市<br>桃園市 | 桃園市政府<br>桃園市政府<br>桃園市政府 | 建造執照申請<br>建造變更設計申請<br>建造變更設計申請                                                                                                    | 龍潭鄉銅鑼圈段1142-9及1124-10地號廠房新建工廠<br>中悅建設開發,中麓建設(第一次變更)<br>店##住字新建工程 | 桃園市同德段29地號(29F)<br>徐文良                                                                                                    |

## 輸入施工勘驗項目-建立申報計畫書(3)

#### 進入編輯施工勘驗資料

| 1030728000049 (103)桃縣工建執照字第會楊743號 - 選擇書表。                         | 程式版本:8.0.1.10                                                                            | - 0 <b>X</b> |
|-------------------------------------------------------------------|------------------------------------------------------------------------------------------|--------------|
| ●         ●         ●           匯入原案件資料         預覽報表         列印報表 |                                                                                          |              |
| 一般報表 縣市報表                                                         |                                                                                          |              |
| □ ┛ 411-1:建造執照申請書表                                                | □                                                                                        |              |
| □ ⊿A11-2: 起造人名冊(一)                                                | □ 2 B11-2:建築工程開工展期申報書 □ 2 C11-2:起造人名册(三)                                                 |              |
|                                                                   |                                                                                          |              |
|                                                                   |                                                                                          |              |
|                                                                   | □ □ 2012-1:愛史起這人、承這人、監這人審查衣 □ □ 2021-1:愛史伊用執照甲調書<br>□ 2013 1:総軍邦進人由起書 □ 2021 2:総軍伸用劫脳抑重素 |              |
|                                                                   |                                                                                          | 1答誇去         |
| □ □ 111-2: 地態表                                                    |                                                                                          | 100 虚火       |
| □ 2 A12-4: 土地使用權同意書                                               | □ ✓ B13-3:變更承擔人申報書                                                                       | . 17 97 17   |
| □ 2 A12-4-2:土地使用權同意書(二)                                           | □ □ □ □ □ □ □ □ □ □ □ □ □ □ □ □ □ □ □                                                    | 就審查表         |
| □ ⊿A12-5:使用共同壁協定書                                                 | □                                                                                        | 一式二分)        |
| □ □ ⊿ A13-1:建照執照及雜項執照(變更設計)審查表                                    | ■□                                                                                       |              |
| □□□▲13-2:建照執照及雜項執照規定項目審查表                                         |                                                                                          |              |
| □ <b>⊿</b> A13-3: 使用道路申請書                                         | □ / <u>R21.2·營造主 建築工程間/竣工本報表</u> □ / D11-1:拆除執照申請書                                       |              |
| □ 2 A13-10:建造執照及雜項執照建築師簽證表                                        | ▲ B14-1:施工勘驗 □ ▲ D11-2:申請人名冊(拆除執照                                                        | ā)           |
|                                                                   | □ <u>2</u> D13-1: 拆除執照番查表                                                                |              |
|                                                                   |                                                                                          | 意證報告         |
| □ 2 A2D-1:山坡地維視熱照番宣衣<br>□ 2 A2D-1:山坡地維視熱照番宣衣                      |                                                                                          |              |
|                                                                   |                                                                                          |              |
| □ □ 1431-5:雜項工作物變更設計概要表                                           |                                                                                          |              |
| □ 2 432-2:變更設計地號表                                                 |                                                                                          |              |
|                                                                   |                                                                                          |              |
|                                                                   |                                                                                          |              |
| □ 2D REPORT:                                                      |                                                                                          |              |

#### 26

#### 輸入施工勘驗項目-建立申報計畫書(4)

建立申報勘驗項目

| 2 | 施工勘驗 資料編輯                             |                                                                                                    |                                                                                          | 1.000                                    | ana ana |     |
|---|---------------------------------------|----------------------------------------------------------------------------------------------------|------------------------------------------------------------------------------------------|------------------------------------------|---------|-----|
| 新 | · · · · · · · · · · · · · · · · · · · | ₩ 點選                                                                                                    | "新增資料"                                                                                   | ,依序建]                                    | 立申報勘關   | 臉項目 |
| E | 申報驗項目: 🚺                              | 3:屋架勘驗                                                                                                    |                                                                                          |                                          | •       |     |
|   | 名稱:                                   |                                                                                                    |                                                                                          |                                          |         |     |
|   |                                       | B1<br>B14-2<br>B14-3:致<br>B14-5:建築物<br>B14-5:建築物                                                                                        | 4-1:建築工程勘驗申载<br>建築工程必需勘驗部份<br>建築物監造(監督、查核<br>B14-4:建築物施工日記<br>施工中營造業專任工程<br>4-6:施工勘驗申報計書 | 後書<br>分申報表<br>亥)報告表<br>志<br>人員督察紀錄表<br>書 |         |     |
|   | <ul> <li></li></ul>                   | <ul> <li>申報驗項目名</li> <li>101:開工報告</li> <li>201:施工計畫</li> <li>301:放樣、甚</li> <li>407:基礎或批</li> <li>408:地上1樓</li> <li>6303:屋架勘斷</li> </ul> | 4稱<br>→書:<br>書:<br>動驗檢查符合規定者始准<br>地坪勘驗:<br>1頁版勘驗:<br>2頁                                  | 主動工:                                     |         | E   |

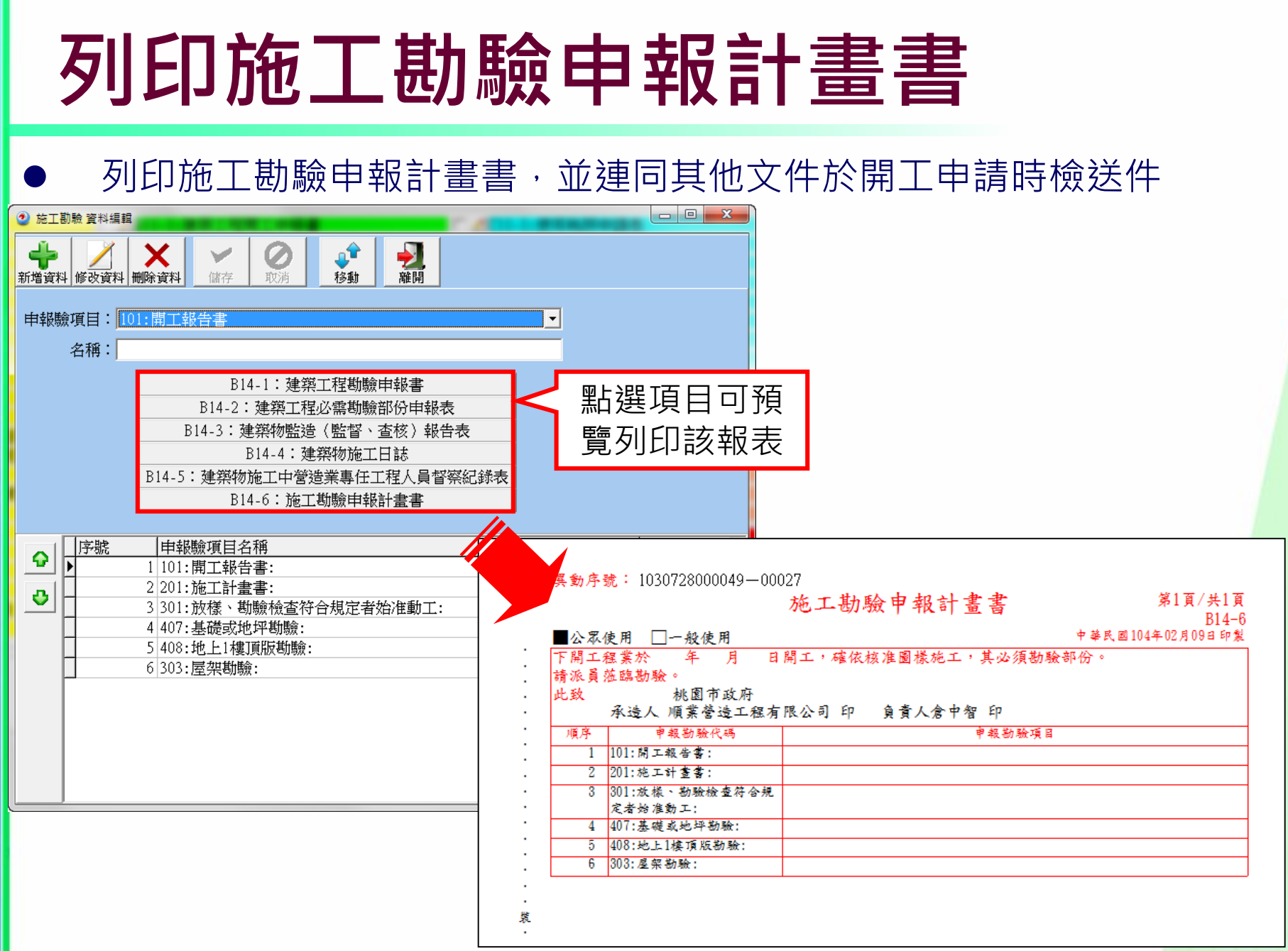

#### 勘驗書件建立

#### 勘驗書件建立-製作JPG及整理資料

- ▶ 將圖檔或文件轉換成JPG格式(系統僅接收JPG格式檔案)
- 建議將所有整理之JPG圖檔置放於同一目錄下,並以案件名稱作為 次目錄方便日後管理
  - 文件或圖檔類別代碼:

| 圖檔類別 | 說明    |  |  |  |  |  |  |  |
|------|-------|--|--|--|--|--|--|--|
| Н    | 勘驗文件類 |  |  |  |  |  |  |  |
| H1   | 勘驗照片  |  |  |  |  |  |  |  |
| H2   | 勘驗附件  |  |  |  |  |  |  |  |
| H3   | 勘驗申報書 |  |  |  |  |  |  |  |

建築圖檔案名稱格式:圖檔類別\_圖號\_圖名.JPG
 建築圖檔案名稱範例:H201\_勘驗現場照片.JPG
 ※圖號請自行設定、檔名不可有空白。
 ※圖檔類別、圖號請勿用下底線

#### 勘驗書件建立-壓縮資料 所有整理好的JPG檔案,直接壓縮成ZIP檔案 - O X 🚱 🍚 🗸 🕨 🕨 測試案件 🕨 施工勘驗 🕨 (107)基府工建字第00021號\_店鋪新建\_開工申報書 組合管理 ▼ 預覽 共用對象 ▼ 投影片放映 列印 電子郵件 新增資料夾 □ H101\_一樓頂版勘驗.jp 🏠 我的最愛 預覽(V) 📰 H102 一樓頂版勘驗.in 🚹 下載 設成桌面背景(B) 📰 H103\_一樓頂版勘驗.jp 🔳 卓面 列印(P) 🔄 H104\_一樓樓版版模與 📃 最近的位置 🔄 H105\_勘驗箍筋數量.jp 順時鐘旋轉(K) ConeDrive 🔛 H106\_勘驗柱角隅補強 逆時鐘旋轉(N) H107\_箍筋間距及加鐵 🚞 媒體櫃 共用對象(H) 🔤 H108\_一樓頂版紮筋.jp 文件 SnagIt 🔤 H109\_牆預留筋施做.JF 🚽 音樂 ■H110\_基礎鋼筋架設.jp 発 TortoiseGit 📑 視訊 NH111\_筏式基礎.jpg 🛄 加到壓縮檔(A)... N 🔤 🔤 🖂 🔤 H112\_基礎鋼筋.jpg 🚾 壓縮檔名稱及參數 ? X 107 加到 "(107)基府工建字第00021號 店鋪新建 開工申報書.rar"(T) 🔄 H113\_頂版鋼筋綁紮.jc 壓缩並發郵件... 一般設定 進階設定 選項 構案 備份 時間 註解 w 🔳 電腦 H114 梁版筋綁紮集水 壓縮成 "(107)基府工建字第00021號 店鋪新建 開工申報 ιw. Kindows (C:) 🔄 H115 水淬鋼筋與熱車 瀏覽(B)... 聲縮檔名稱(A) ۲ 掃描病毒 B HP\_RECOVERY (D:) 🔄 H116 樓版角隅撓區效 (207)基府工建字第00021號 店鋪新建 開工申報書.zip -👝 新増磁碟區 (E:) ■H117\_底版模板施工.jp 类 Unlocker 預設設定檔 更新模式(U) H118 一樓模板及頂版 form (\\cindy) (Q:) 傳送到(N) 加入並取代檔案 設定檔(F).. form (\\cindy) (R:) 🔛 H119\_現場勘驗.jpg 剪下(T) 🖵 Public (\\192.168.1 H120 現場勘驗,JPG 壓縮檔格式 壓縮彈項 複製(C) 🔟 Ting's iPhone RAR(R) RAR4(4) ZIP(Z) 區 壓縮完將檔案刪除(D) 建立捷徑(S) 建立自我解壓縮檔(X) 📬 網路 删除(D) 壓縮方式(C) 建立結實壓縮檔(S) 重新命名(M) 一般 加入修復記錄(E) 選取了 20 個項目 內容(R) 測試壓縮檔(T) 字典檔大小(1) 顯示更多詳細資料. 鎖定壓縮檔(L) 32 KB 切成分割檔,大小(V) 建議命名清楚易辨認,避免上傳錯誤 設定密碼(P). ✓ MB 說明 確定 取消

30

#### 施工勘驗網路申報管理

### 施工勘驗網路申報-勘驗項目報備

登入網頁,選擇要報備的勘驗項目,確認資料後按下報備按鈕進行報 備

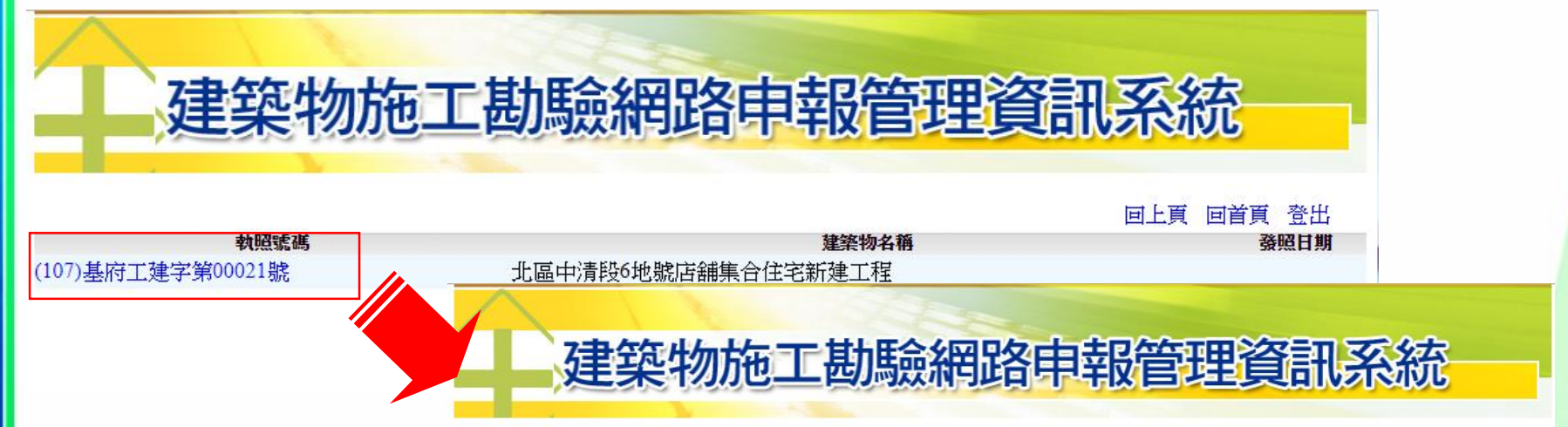

回上頁 回首頁 登出

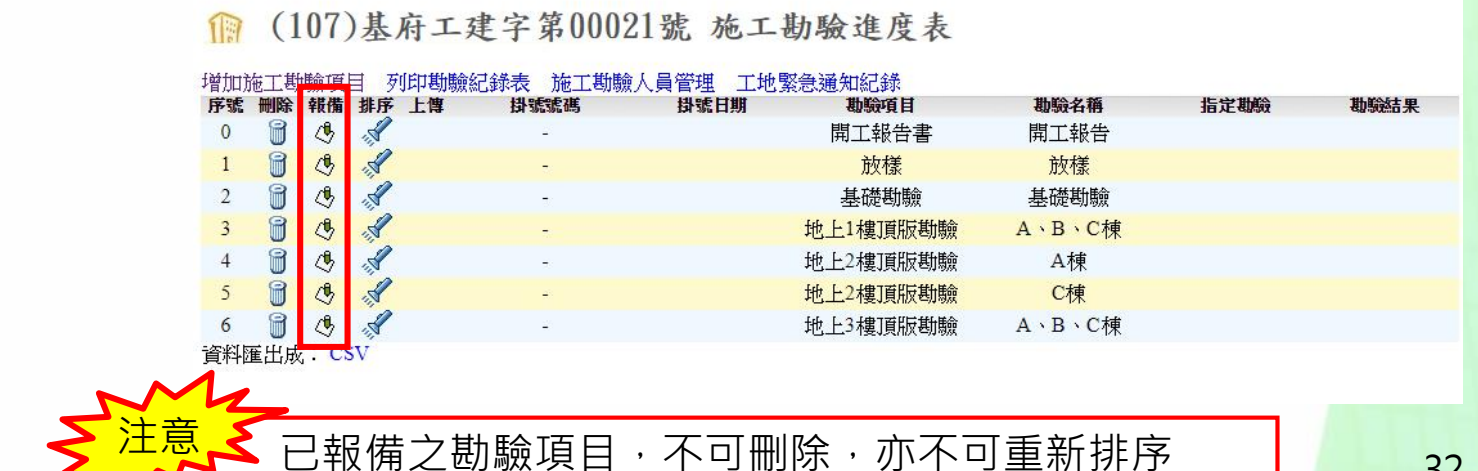

# 施工勘驗網路申報-上傳附件(1)

已報備項目,方才可點選上傳按鈕,並可上傳已整理好的勘驗書件
 附件

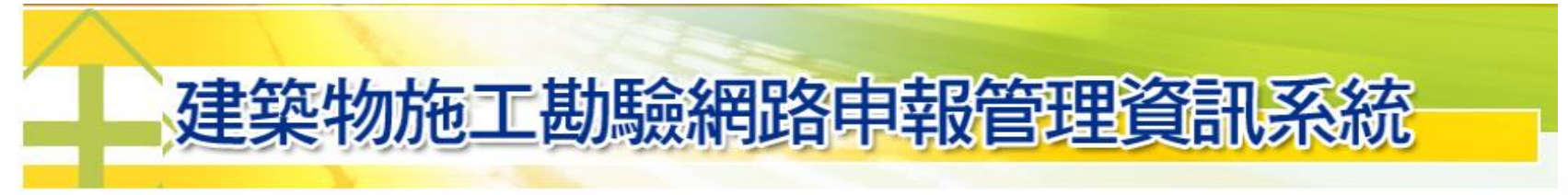

回上頁 回首頁 登出

#### ◎ (107)基府工建字第00021號 施工勘驗進度表

增加施工勘驗項目 列印勘驗紀錄表 施工勘驗人員管理 工地緊急通知紀錄

| 序號              | 刪除 | 報備 | 排序  | 上傳 | 掛號號碼        | 掛號日期        | 勘驗項目     | 勘驗名稱   | 指定勘驗 | 勘驗結果   |
|-----------------|----|----|-----|----|-------------|-------------|----------|--------|------|--------|
| 0               |    |    |     |    | 107-C000001 | 107/ 11/ 01 | 開工報告書    | 開工報告   |      | 准予開工備查 |
| 1               |    |    |     | Ê  | 107-C000002 | 107/ 11/ 01 | 放樣       | 放樣     |      | 審核中    |
| 2               | 8  | ٩  | , S |    |             |             | 基礎勘驗     | 基礎勘驗   |      |        |
| 3               | 8  | 4  | , S |    | -           |             | 地上1樓頂版勘驗 | A、B、C棟 |      |        |
| 4               | 8  | 4  | , S |    | -           |             | 地上2樓頂版勘驗 | A棟     |      |        |
| 5               | 8  | 4  | , S |    | 175         |             | 地上2樓頂版勘驗 | C棟     |      |        |
| 6               | 8  | 4  | 15  |    |             |             | 地上3樓頂版勘驗 | A、B、C棟 |      |        |
| - Area, Dahl In |    |    |     |    |             |             |          |        |      |        |

資料匯出成: CSV

若要上傳相關附件,需先報備該勘驗項目後,才可上傳

## 施工勘驗網路申報-上傳附件(2)

點選選擇檔案,接著選擇已整理的ZIP格式檔案並送出

#### 建築物施工勘驗網路申報管理資訊系統

回上頁 回首頁 登出

#### 👔 (107)基府工建字第00021號 施工勘驗進度表

增加施工勘驗項目 列印勘驗紀錄表 施工勘驗人員管理 工地緊急通知紀錄 序號 刪除 報備 排序 上傳 掛號號碼 掛號日期 勘驗項目 勘驗名稱 勘驗結果 指定勘驗 0 107-C000001 107/11/01 開工報告書 開工報告 准予開工借本 x 日本語名 Ê 107/ 1 107-C000002 ▶ 測試案件 ▶ 施工勘驗 ▶ (107)基府工建字第00021號 店鋪新建 開工申報書 ▶ ▼ 4 / 授尋(107)基府工建字第0002... ♀ , S 8 4 - T 8 ٢ 組合管理 ▼ 新增資料夾 ii 🔻 📘 🕜 ٢ 8 R 4 107)基府工建字第00021號\_店鋪新建\_開工申報書.zip National End State (1993) [1993] [1993] [1903] [1903] [19 숨 我的最愛 8 O, -➡ H101\_一樓頂版勘驗.jpg ➡ H117\_底版模板施工.jpg 🚡 下載 ☑ H102\_一樓頂版勘驗.jpg ➡ H118\_一樓模板及頂版版筋查核.JPG 8 📰 桌面 🔤 H103\_一樓頂版勘驗.jpg 🔤 H119\_現場勘驗.jpg 資料匯出成: CSV 🗐 最近的位置 National Interaction Interaction Interactioa Interactioa Interactioa Interactioa Interactioa Interact 🔄 H104\_一樓樓版版模與灌叢.jpg ConeDrive 🔄 H105\_勘驗箍筋數量.jpg 1 已上傳附件 🔄 H106\_勘驗柱角隅補強鋼筋數量與間距.jpg **↓**體櫃 找不到您查詢的資料,請重新輸入查詢條件。 ➡ H107\_箍筋間距及加鐵長度勘驗.jpg 🔤 H108 一樓頂版紮筋.jpg 上傳附件 選擇檔案 未選擇任何檔案 ➡ H109\_牆預留筋施做.JPG 息訊 送出 National Interest Interest In 圖片 🔤 H111\_筏式基礎.jpg 🔄 H112 基礎鋼筋.jpg 💵 雷腦 🔤 H113 頂版鋼筋綁紮.jpg 🌉 Windows (C:) ➡H114 梁版筋網紮集水電配管JPG HP RECOVERY 🔄 H115 水淬鋼筋與熱軋鋼筋.jpg **注意,**於附件可重覆上傳!若上傳檔名相同,原始檔案會被 "取代 所有檔案 **•** | 並覆蓋" ; 上傳檔名不同時,檔案會被"新增" 至系統中 開啟(O) 取消

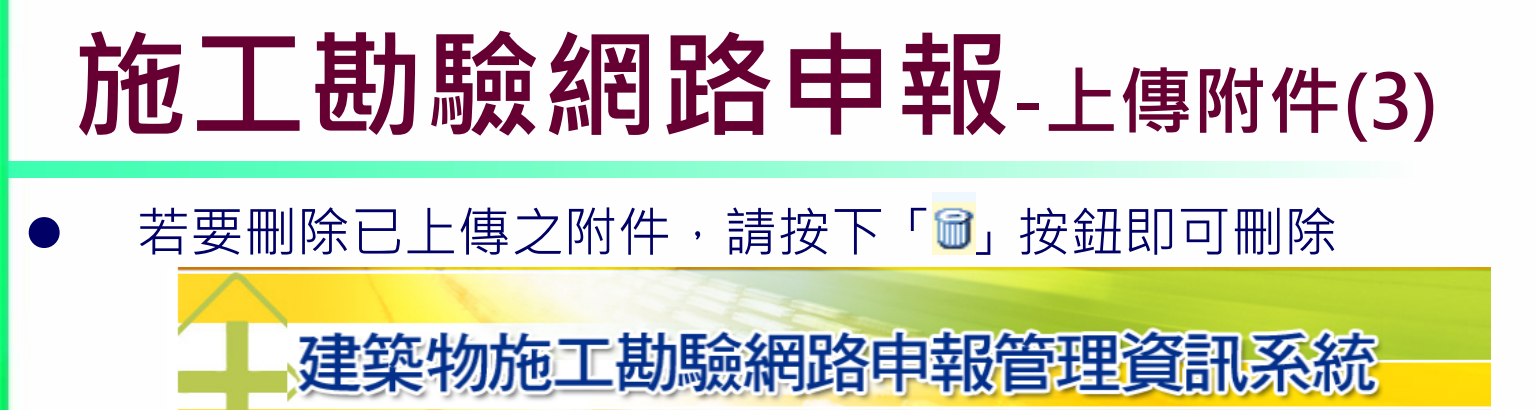

回上頁 回首頁 登出

#### 👔 (107)基府工建字第00021號 施工勘驗進度表

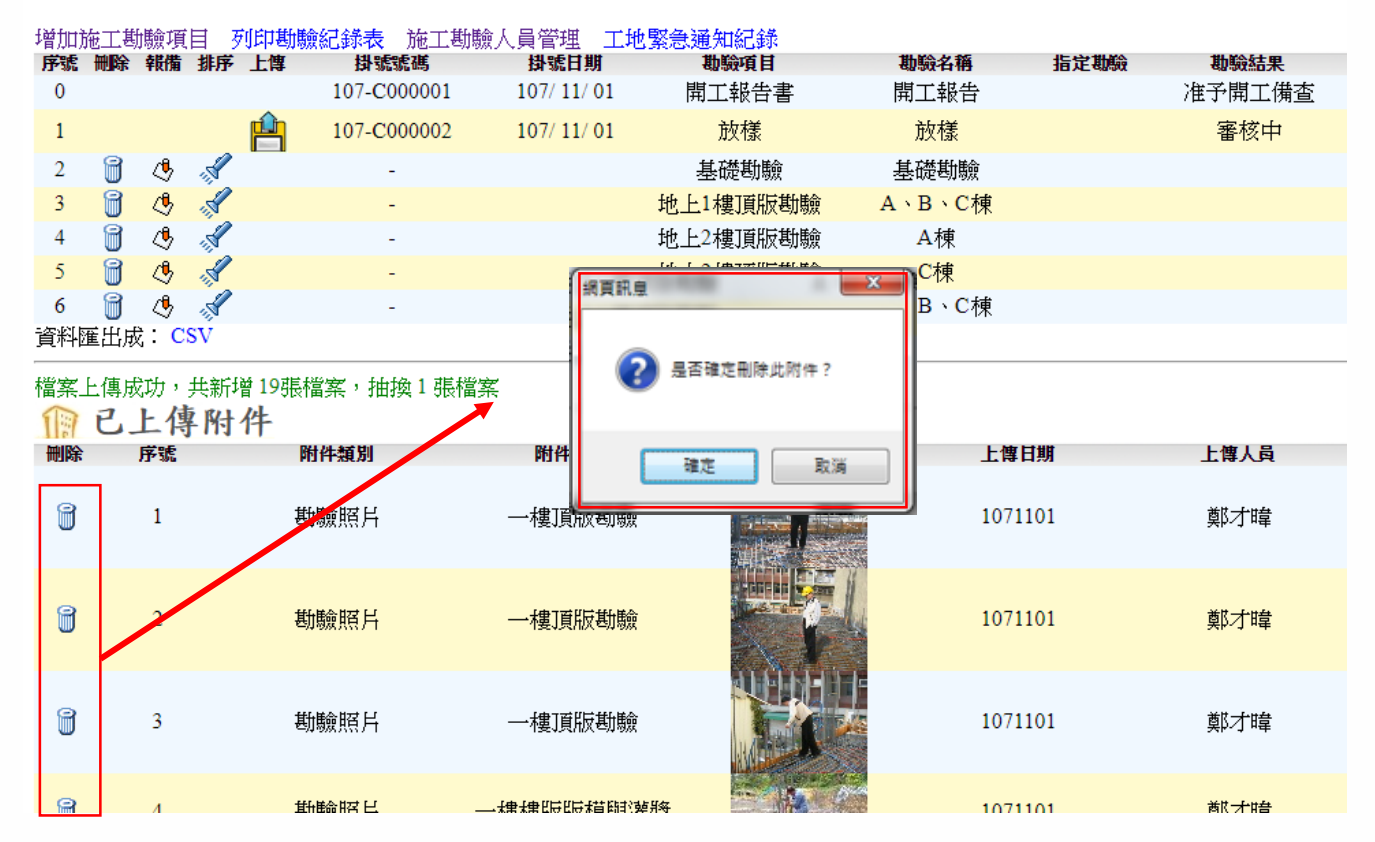

## 施工勘驗網路申報-列印勘驗紀錄表一

申報過程中點選列印勘驗紀錄表一,勘驗過程中將該表格簽註蓋章 後,掃描為附件檔案一併上傳

| 施工勘驗線上申報管理資訊…)                                                                                   | ×                 | T wstern                               | eport - Adobe Re<br>细胞(F) 检细00 | ader<br>海窩(\\A) 詳問の | -1)             |                  |             |            | In These Particular |          |
|--------------------------------------------------------------------------------------------------|-------------------|----------------------------------------|--------------------------------|---------------------|-----------------|------------------|-------------|------------|---------------------|----------|
| $\wedge$                                                                                         |                   |                                        |                                |                     | 1/1             | 103% 💌           |             |            |                     | 注釋       |
| 7.4                                                                                              |                   |                                        |                                |                     |                 |                  |             |            |                     |          |
| 上、建                                                                                              | 梁物施山              | □・・・・・・・・・・・・・・・・・・・・・・・・・・・・・・・・・・・・・ | (105)                          | 其府都建字篇              | 400022滤 叔睑      | 红鹅鸟              |             |            |                     |          |
|                                                                                                  |                   |                                        | (100)                          | .1頁(第1頁)            |                 |                  |             |            | 関エ日加                |          |
|                                                                                                  |                   |                                        |                                | 姓名                  |                 | 開                | 業證          |            |                     |          |
|                                                                                                  |                   |                                        | 監 璋<br>建築師                     | 事務所                 |                 | 4                | 主北.         |            | 「」 <u>あ</u><br>  幸  |          |
| (105)其应                                                                                          | <b>邦建空室00099</b>  | 雅 施丁」                                  |                                | 名稱                  |                 | × ÷ 登            | 記           | 會員         |                     |          |
| (105)还内                                                                                          | <b>郁</b> 廷丁第00044 | 加小也上也                                  |                                | <b>石柵</b><br>在主:    |                 | 登 <sup>平</sup> 登 | 就           | 登 <b>犹</b> | 話                   |          |
| 施工勘驗項目 列印                                                                                        | 勘驗紀錄表(表一) 列印基     | 動驗紀錄表(表二                               | 承造                             | 算貫人                 |                 | <u> </u>         | ·就          | 任址         |                     |          |
| 删除 報備 排序                                                                                         | 上傳 掛號號碼           | 掛號日期                                   |                                | 技師                  |                 | <u> </u>         | *<br>师號     | 住址         |                     |          |
|                                                                                                  | 106-J000168       | 57.05/01                               |                                | 工程員                 |                 | 簽章 著             | が<br>就      | 電話         |                     |          |
|                                                                                                  | 106-J000167       | 01                                     | 營造                             | 頻別                  | 建               | 構造概要             | <b>e</b> 造相 | 婁 地號       |                     |          |
|                                                                                                  | 107-J000083       | <u> </u>                               | 報驗事:                           | 項 勘驗日期              | 營造廠主任技<br>師或工程員 | 簽名蓋章             | 建築師意見欄      | 簽名蓋        | ■ 依照建築師意見營<br>造廠簽註  | 簽名蓋章     |
|                                                                                                  | 107-J000103       | 1.57/ 03/ 09                           | 開工報                            | 告 106               | X               |                  |             |            |                     |          |
|                                                                                                  | 107-J000110       | 107/03/15                              | Ŧ                              | 0501                |                 | 5                |             |            | _                   | <u> </u> |
|                                                                                                  | 107-J000149       | 107/04/09                              | 施工計                            | ▲ 106<br>0518       | $ N \rangle$    | ト                |             |            |                     |          |
| ы<br>с<br>с<br>с<br>с<br>с<br>с<br>с<br>с<br>с<br>с<br>с<br>с<br>с<br>с<br>с<br>с<br>с<br>с<br>с | 107-J000219       | 107/05/25                              | 进工社                            | <b>*</b> 107        |                 |                  |             |            |                     | <u> </u> |
| 匯击成・し>Ⅴ                                                                                          |                   |                                        | 書                              | 0302                |                 | X                |             |            |                     |          |
|                                                                                                  |                   |                                        | 放樣                             | 107                 |                 |                  | X           |            |                     |          |
|                                                                                                  |                   |                                        |                                | 0309                |                 |                  |             |            |                     | <u> </u> |
|                                                                                                  |                   |                                        | 基礎勘                            |                     |                 |                  |             | 2          |                     |          |
|                                                                                                  |                   |                                        | <b>維項工</b><br>物                | 作 107<br>0409       |                 |                  |             |            |                     |          |
|                                                                                                  |                   |                                        |                                |                     |                 |                  |             |            |                     |          |

# 施工勘驗網路申報-列印勘驗紀錄表二

申報完成後,點選列印勘驗紀錄表二,於申請使用執照時,連同其 他文件一併送件

| G  |         | -                        | a Constant                  |                    | No. 1 and       |                               |                            | 6 in 1           |             | _                      | -            | -        |                        |                                       |
|----|---------|--------------------------|-----------------------------|--------------------|-----------------|-------------------------------|----------------------------|------------------|-------------|------------------------|--------------|----------|------------------------|---------------------------------------|
| (F | http:// | ://master. <b>klcg</b> . | gov.tw/WsTecOnline/pages/li | stDataAction.do?ir | ndex_key=105    | 510002200                     |                            |                  | - C B       | 尋                      |              |          | <u>ନ</u> ୍ ଜ           | 公認                                    |
| ΤË | ]驗線上申幸  | 8管理資訊 ×                  |                             |                    |                 |                               |                            |                  |             |                        |              |          |                        |                                       |
| 0  |         |                          |                             |                    | G               |                               |                            | _                |             |                        |              |          |                        |                                       |
|    |         |                          |                             |                    | wsteer<br>福案(E) | reporttwo-Adob<br>編輯(E) 檢視(⊻) | e Reader<br>視窗( <u>W</u> ) | ) 說明( <u>H</u> ) | _           | _                      |              |          | ARCON DISTRICT         |                                       |
|    |         | 、律                       | 筑物施工                        | - 其九탑命             | 2E 🔁 🤅          | ) 🖹 🖨 🛛                       | 3   🗈                      | )                | /1   🗩 🗭    | 103% -                 | 🗄 🗄   🖻 🐶    |          |                        | 注釋                                    |
|    |         |                          |                             |                    |                 |                               |                            |                  |             |                        |              |          |                        |                                       |
|    |         |                          |                             |                    | 0               |                               |                            |                  |             |                        |              |          |                        |                                       |
|    |         |                          |                             |                    |                 | (10                           | )5)基                       | 府都               | 建字第0        | 0022∄                  | 虎 報驗紀錄       | :表       |                        |                                       |
|    |         |                          |                             |                    |                 | 驗證線                           | Ոհէ։ht                     | ttp://ma         | ster.klca.c | ov.tw/wste             | c/wstecchkco | de       | 列印日期                   | ■:::::::::::::::::::::::::::::::::::: |
|    | (105)   | )其府者                     | B建字第00022                   | 號 施工基              | 力縣              | 本表共                           | 1頁(第                       | 1頁)              |             |                        |              |          | 開工日期                   | i                                     |
| -  | (100    | 1/25/11/1                | 1×1 1,00000                 |                    | 13-32           | 監造                            | 姓名                         |                  |             | 開業                     | ŧ <b>ử</b>   | 重言       | ž ž                    |                                       |
| 施  | 工勘驗項    | 目 列印勘                    | 驗紀錄表(表一) 列印期                | /                  | 0               | 建築師                           | 事務所<br>名稱                  | ŕ                |             | 住                      | 址            |          | \$                     |                                       |
|    | 刪除 報    | 備排序上:                    | 傳 掛號號碼                      | 掛號日期               |                 |                               | 名稱                         |                  |             | 簽章 登記                  | 證            | 會員證      | 4                      | 5<br>4                                |
|    |         |                          | 106-J000168                 | 5405/01            |                 | Z 14                          | 負責人                        |                  |             |                        |              | 住址       |                        | <u> </u>                              |
|    |         |                          | 106-J000167                 | 01                 |                 | 承遭廠商                          | 主任                         |                  |             | <br>茶章 工業              | 技            | 住址       |                        |                                       |
|    |         |                          | 107-J000083                 | 26                 |                 |                               | 技師<br>駐工地                  | 5                |             | 所望<br><sub>宏音</sub> 身份 | £            | 連絡電      |                        |                                       |
|    |         |                          | 107-J000103                 | 1 57/ 03/ 09       |                 |                               | 工程員                        |                  | *           | <u>太</u> + 號           |              | <u> </u> |                        |                                       |
|    |         |                          | 107-J000110                 | 107/03/15          |                 | 會造                            | : 獭別                       |                  | 建           | 構造概要                   |              | [ 地貌     | ** ** ** ** **         |                                       |
|    |         |                          | 107-J000149                 | 107/04/09          |                 | 報驗事                           | 項畫                         | 脸日期              | 掛號號碼        | 掛號日期                   | 勘驗結果         | Ŀ        | <u>基隆市政府</u> 3<br>收件日期 | ₽ <b>發展</b><br>  承辦人簽註                |
|    |         |                          | 107-J000219                 | 107/05/25          | 地               | 開工報                           | <b>**</b>                  | 106              | 1000168     | 1060501                | 由監承造人員       | *        | 106 0501               | D4395101                              |
| 淮  | 出成:℃    | SV                       |                             |                    | 0.000           |                               |                            | 0501             | EX          |                        |              |          |                        |                                       |
|    |         | 37.1                     |                             |                    |                 | 施工計                           | <u>8</u> 7                 | 106<br>0518      | J000167     | 1060501                | 准予備查         |          | 106 0518               | D4395101                              |
|    |         |                          |                             |                    |                 |                               |                            | 107              |             | TT I                   |              |          |                        |                                       |
|    |         |                          |                             |                    |                 | 施工計                           | 畫書                         | 0302             | J000083     | 1070226                | 准予備查         |          | 107 0302               | D4395101                              |
|    |         |                          |                             |                    |                 | **                            |                            | 107              | 1000103     | 1070309                | 山影乘法人角       | *        | 107 0309               | D4395101                              |
|    |         |                          |                             |                    |                 | 45.14                         |                            | 0309             | ,000105     | 10/0509                | astar        | ^        | 10/ 0509               |                                       |
|    |         |                          |                             |                    |                 | 基礎勘                           | 驗                          | 107<br>0315      | J000110     | 1070315                | 由監承造人負       | *        | 107 0315               | D4395101                              |
|    |         |                          |                             |                    |                 | 歳項す                           | UE ALA                     | 107              | 1000140     | 1070400                | 山町長法(白       | P        | 107.0409               | D4305101                              |

# 其他功能-新增/註銷施工勘驗項目(1)

#### 新增

▪ 點選增加施工勘驗項目

掛號號

107-C000

▪ 選擇勘驗項目後按送出即可新增勘驗項目

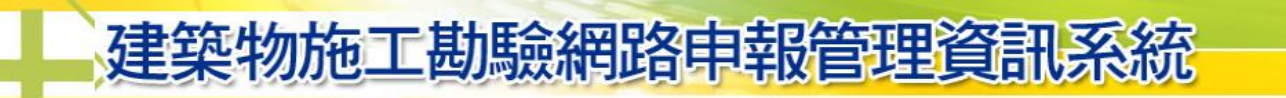

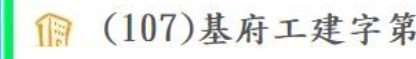

序號 删除 報備 排序 上傳

8

資料匯出成: CSV

6

增加施工勘驗項目 列印勘驗紀錄表 施

C 💰

A

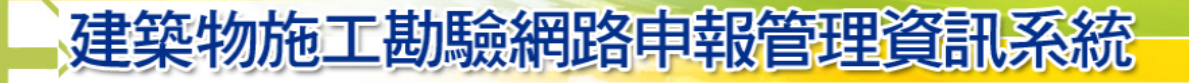

回上頁 回首頁 登出

👔 (107)基府工建字第00021號 施工勘驗進度表

|     | 增加旅 | 記勘          | 驗項 | 目 列 | 印勘驗紀錄表 | € 施工勘    | 驗人員管  | 理            | 工地 | 也緊急通知紀錄  |       |                  |    |    |     |      |
|-----|-----|-------------|----|-----|--------|----------|-------|--------------|----|----------|-------|------------------|----|----|-----|------|
|     | 序號  | 刪除          | 報備 | 排序  | 上傳 掛   | 號號碼      | 掛     | 號日期          | 明  | 勘驗項目     |       | 勘驗名稱             | 指定 | 割驗 | 勘   | 驗結果  |
| 50  | 0   |             |    |     | 107    | -C000001 | 107   | 7/ 11/       | 01 | 開工報告書    |       | 開工報告             |    |    | 准予開 | 訂工備查 |
| 171 | 1   |             |    |     | 107    | -C000002 | 107   | 7/ 11/       | 01 | 放樣       |       | 放樣               |    |    | 審   | 核中   |
| -   | 2   | 1           | 4  | , S |        | -        |       |              |    | 基礎勘驗     |       | 基礎勘驗             |    |    |     |      |
|     | 3   | 8           | 4  | , S |        | -        |       |              |    | 地上1樓頂版勘驗 | è A   | 、B、C棟            |    |    |     |      |
|     | 4   | 1           | 4  | , S |        | -        |       |              |    | 地上2樓頂版勘驗 | i A   | <mark>A</mark> 棟 |    |    |     |      |
|     | 5   | 8           | 4  | , S |        | -        |       |              |    | 地上2樓頂版勘驗 | à.    | C棟               |    |    |     |      |
|     | 6   | 1           | 4  | , S |        | -        |       |              |    | 地上3樓頂版勘驗 | è A   | 、B、C棟            |    |    |     |      |
|     | 資料匯 | <b>Ě</b> 出成 | CS | SV  |        |          |       |              |    |          |       |                  |    |    |     |      |
|     |     |             | ;  | 勘驗項 | 目:     |          |       |              |    |          | ▼ 名   | 稱:               |    |    |     |      |
|     | 送出  |             |    |     |        | 白行       | ·喆佘 λ | Ħ            | h⊯ | ふ夕 稲 口 ヲ | FILLY | 立立               |    |    |     |      |
|     |     |             |    |     |        |          |       | $\nabla \pi$ | 八බ |          | トロノト  | +1+              |    |    |     |      |

### 其他功能-新增/註銷施工勘驗項目(2)

 ・若要註銷施工勘驗項目,點選「♥」按下確定即完成註銷施工勘驗項
 目之作業

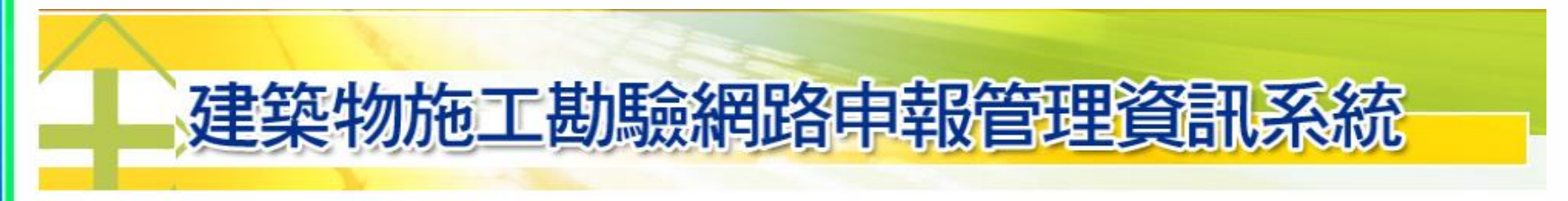

回上頁 回首頁 登出

#### Ⅲ (107)基府工建字第00021號 施工勘驗進度表

| 增加施 | 江戡 | 臉項           | 目歹  | 印勘驗 | 記錄表 施工勘驗          |              |        |      |        |
|-----|----|--------------|-----|-----|-------------------|--------------|--------|------|--------|
| 序號  | 刪除 | 計報備排序上傳 掛號號碼 |     |     | 掛號號碼              |              | 勘驗名稱   | 指定勘驗 | 勘驗結果   |
| 0   |    |              |     |     | 107-C000001       | 是合確定証券此勘驗填目? | 開工報告   |      | 准予開工備查 |
| 1   |    |              |     | Ê   | 107-C000002       |              | 放樣     |      | 審核中    |
| 2   | 8  | I.           | , S |     | -                 | 確定取消         | 基礎勘驗   |      |        |
| 3   | 8  | ٢.           | , S |     |                   |              | A、B、C棟 |      |        |
| 4   | 8  | ٩            | , S |     | -                 | 地上2樓頂版勘驗     | A棟     |      |        |
| 5   | 8  | 4            | , S |     | 17 <del>7</del> 8 | 地上2樓」頁版勘驗    | C棟     |      |        |
| 6   | 8  | ₫            | , S |     | -                 | 地上3樓頂版勘驗     | A、B、C棟 |      |        |
| 資料匯 | 出成 | c: CS        | SV  |     |                   |              |        |      |        |

### 其他功能-勘驗項目排序

勘驗項目在尚未報備前,點選 <mark>
√</mark>」後,可進行施工勘驗項目之排 序

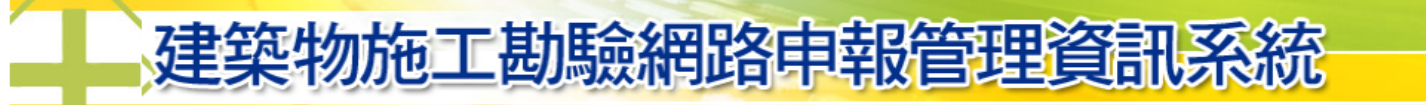

回上頁 回首頁 登出

#### 👔 (107)基府工建字第00021號 施工勘驗進度表

#### 增加施工勘驗項目 列印勘驗紀錄表 施工勘驗人員管理 工地緊急通知紀錄

| * E /JH /J | 611.6% | DOWNERS IN | <b>-</b> 73 | The section with the section of the | 「「「「「「「「「「「」」」」」」「「」」」」」」」「「」」」」」」」」「「」」」」 | 只有4至,工46余   | のロシンロシンロションはない |        |      |        |
|------------|--------|------------|-------------|-------------------------------------|--------------------------------------------|-------------|----------------|--------|------|--------|
| 序號         | 刪除     | 報備         | 排尸          | 上傳 掛號                               | 虎號碼                                        | 掛號日期        | 勘驗項目           | 勘驗名稱   | 指定勘驗 | 勘驗結果   |
| 0          |        |            |             | 107- <b>C</b>                       | 2000001                                    | 107/ 11/ 01 | 開工報告書          | 開工報告   |      | 准予開工備查 |
| 1          |        |            |             | 🛉 107-C                             | 000002                                     | 107/ 11/ 01 | 放樣             | 放樣     |      | 審核中    |
| 2          | đ      | ٩          | , S         |                                     | -                                          |             | 基礎勘驗           | 基礎勘驗   |      |        |
| 3          | 1      | ٩          | , S         |                                     | -                                          |             | 地上1樓頂版勘驗       | A、B、C棟 |      |        |
| 4          | 1      | ٩          | , S         |                                     | -                                          |             | 地上2樓]頁版勘驗      | A棟     |      |        |
| 5          | 1      | ٩          | , S         |                                     | -                                          |             | 地上2樓]頁版勘驗      | C棟     |      |        |
| 6          | 1      | ٩          | , S         |                                     | -                                          |             | 地上3樓]頁版勘驗      | A、B、C棟 |      |        |
| 資料匯出成:CSV  |        |            |             |                                     |                                            |             |                |        |      |        |

| 基礎勘驗 排到: | 2-基礎勘驗 ▼   | ●之前 ○之後 送出 |
|----------|------------|------------|
|          | 2-基礎勘驗     |            |
|          | 3-地上1樓頂版勘驗 |            |
|          | 4-地上2樓頂版勘驗 |            |
|          | 5-地上2樓頂版勘驗 |            |
|          | 6-地上3樓頂版勘驗 |            |

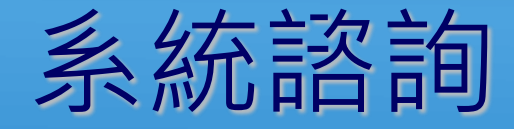

#### e-Mail : service@sysonline.com.tw